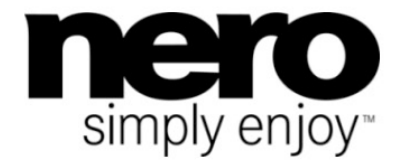

# Manual Nero WaveEditor

#### **Copyright and Trademark Information**

This document, like the software described therein, is provided as a license and may only be used or reproduced in accordance with the licensing agreement. The contents of this document, as well as the associated software, is subject to change without prior notice. Nero AG rejects any responsibility for the correctness of the contents of this document and rejects any claims that transcend the clauses of the guarantee agreement.

This document and all of its contents are protected by copyright and are the property of Nero AG. All rights reserved. In addition, this document contains material that is protected by internationally valid copyright. This document may not be reproduced, transmitted, or transcribed in whole or in part without the express written permission of Nero AG.

Please keep in mind that existing graphics, pictures, videos, music titles or other materials that you may wish to insert or transcribe into projects may be protected by copyright. The unauthorized use of this type of material in your projects may violate the rights of the owner of the copyright. Make sure that you obtain all necessary authorizations from the owner of the copyright.

Unless you own the copyright, have permission from the copyright owner or your actions fall under the "fair use" provisions of copyright law, you may be violating national or international copyright laws. The transcribing, duplication, modification or publication of copyright-protected material may lead to claims for damages and the enforcement of other legal measures against you. If you are unsure of your rights, you should contact your legal advisor.

Some Nero Multimedia Suite applications require technologies developed by third-party manufacturers and may be included in Nero Multimedia Suite as demo versions. These applications can be activated online free of charge or by sending an activation fax to have unlimited use of the version. Nero will only transmit the data necessary for activation of the technology licensed from third parties. For unlimited use of Nero Multimedia Suite, it is therefore necessary to have an Internet connection or a fax machine.

#### Copyright © 2010 Nero AG and its licensors. All rights reserved.

Nero, Nero BackItUp, Nero BackItUp & Burn, Nero Burning ROM, Nero Digital, Nero DMA Manager, Nero Essentials, Nero Express, Nero ImageDrive, Nero LiquidTV, Nero MediaHome, Nero MediaHub, Nero MediaStreaming, Nero Move it, Nero Music2Go, Nero PhotoDesigner, Nero PhotoSnap, Nero Recode, Nero RescueAgent, Nero Simply Enjoy, Nero SmartDetect, Nero SmoothPlay, Nero StartSmart, Nero Surround, Nero Vision, Nero Vision Xtra, Burn-At-Once, InCD, LayerMagic, Liquid Media, the SecurDisc logo, and UltraBuffer are common law trademarks or registered trademarks of Nero AG.

Adobe, Acrobat, Acrobat Reader and Premiere are trademarks or registered trademarks of Adobe Systems, Incorporated. AMD Athlon, AMD Opteron, AMD Sempron, AMD Turion, ATI Catalyst and ATI Radeon are trademarks or registered trademarks of Advanced Micro Devices, Inc. ATSC is a trademark of the Advanced Television Committee. ICQ is a registered trademark of AOL, LLC. Apple, Apple TV, iTunes, iTunes Store, iPad, iPod, iPod touch, iPhone, iPhoto, FireWire, and Mac are trademarks or registered trademarks of Apple, Inc. ARM is a registered trademark of ARM, Ltd. AudibleReady is a registered trademark of Audible, Inc. BenQ is a trademark of the BenQ Corporation. Blu-ray Disc is a trademark of Blu-ray Disc Association. CyberLink is a registered trademark of CyberLink Corp. DLNA is a registered trademark of Digital Living Network Álliance. DivX and DivX Certified are registered trademarks of DivX, Inc. Dolby, Pro Logic and the double-D symbol are trademarks or registered trademarks of Dolby Laboratories, Inc. DTS and DTS Digital Surround are registered trademarks of DTS, Inc. DVB is a registered trademark of the DVB Project. Freescale is a trademark of Freescale Semiconductor, Inc. Google and YouTube are trademarks of Google, Inc. WinTV is a registered trademark of Hauppauge Computer Works, Inc. Intel, Intel XScale, Pentium and Core are trademarks or registered trademarks of Intel Corporation, Linux is a registered trademark of Linus Torvalds, Memorex is a registered trademark of Memorex Products, Inc. ActiveX, ActiveSync, DirectX, DirectShow, Internet Explorer, Microsoft, HDI, MSN, Outlook, Windows, Windows Mobile, Windows NT, Windows Server, Windows Vista, Windows Media, Xbox, Xbox 360, Silverlight and the Silverlight-logo, the Windows Vista start button and the Windows logo are trademarks or registered trademarks of Microsoft Corporation. My Space is a trademark of MySpace, Inc. NVIDIA, GeForce and ForceWare are trademarks or registered trademarks of NVIDIA Corporation. Nokia is a registered trademark of Nokia Corporation. CompactFlash is a registered trademark of SanDisk Corporation. Sony, Memory Stick, PlayStation, PLAYSTATION and PSP are trademarks or registered trademarks of Sony Corporation. HDV is a trademark of Sony Corporation and Victor Company of Japan, Limited (JVC). UPnP is a registered trademark of the UPnP Implementers Corporation. Labelflash is a registered trademark of Yamaha Corporation.

The trademarks mentioned here are named for information purposes only. All trade names and trademarks are the property of their respective owners.

Nero AG, Im Stoeckmaedle 18, D-76307 Karlsbad, Germany

Inhaltsverzeichnis

### Table of contents

| 1            | Start Successfully                      | 4          |
|--------------|-----------------------------------------|------------|
| 1.1          | About the Manual                        | 4          |
| 1.2          | About This Application                  | 4          |
| 2            | Starting the Program                    | 5          |
| 2.1          | Configuration                           | 5          |
| 2.1.1        | Device Settings                         | 6          |
| 2.1.2        | Editor Options<br>Audio Format Settings | 6<br>11    |
| 2.1.5        | Addio I official Settings               | 11         |
| 3            | User Interface                          | 15         |
| 3.1          | Main Window                             | 15         |
| 3.1.1        | Menu Bar<br>Toolbar Area                | 15         |
| 3.1.2        | Display Area                            | 18         |
| 3.2          | Sample Format Settings Window           | 19         |
| 3.3          | Pause Detection Window                  | 20         |
| 3.4          | Test Tone Generator Window              | 21         |
| 3.5          | Filters                                 | 22         |
| 3.5.1        | Tools                                   | 23         |
| 3.5.2        | Effects                                 | 28         |
| 3.5.3        | Ennancement                             | 40         |
| 4            | Playing Audio File                      | 45         |
| 5            | Recording Audio File                    | 46         |
| 5.1          | Recording Console Window                | 46         |
| 5.2          | Recording Audio File                    | 47         |
| 6            | Editing Audio File                      | 49         |
| 6.1          | Editing Audio File Structure            | 49         |
| 6.2          | Editing Audio File Volume               | 50         |
| 6.3          | Applying Other Enhancement Options      | 50         |
| 7            | Technical Information                   | 52         |
| 71           | Svetom Doguiromonto                     | 52         |
| 7.1          | System Requirements                     | 52         |
| 7.2<br>7.2.1 | Audio Formats and Codecs                | 52<br>52   |
| 8            | Glossary                                | 53         |
| ٩            | Index                                   | 5 <i>1</i> |
| J            |                                         | 54         |
| 10           | Contact                                 | 57         |

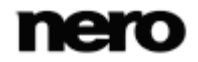

### 1 Start Successfully

#### 1.1 About the Manual

This manual is intended for all users who want to learn how to use Nero WaveEditor. It is process-based and explains how to achieve a specific objective on a step-by-step basis.

| Ď             | Indicates warnings, preconditions or instructions that have to be pre-<br>cisely followed.                              |
|---------------|----------------------------------------------------------------------------------------------------|
| Ŷ             | Indicates additional information or advice.                                                                             |
| 1. Start      | The number at the beginning of a line indicates a prompt for action.<br>Carry out these actions in the order specified. |
| $\rightarrow$ | Indicates an intermediate result.                                                                                       |
| <b>→</b>      | Indicates a result.                                                                                                    |
| ок            | Indicates text passages or buttons that appear in the program inter-<br>face. They are shown in boldface.               |
| (see)         | Indicates references to other chapters. They are executed as links and are shown in red and underlined.                 |
| []            | Indicates keyboard shortcuts for entering commands.                                                                     |

To make best use of this documentation, please note the following conventions:

#### **1.2 About This Application**

Nero WaveEditor allows you to record music, and edit the respective audio files using various filters and sound enhancement methods. You can then burn these optimized audio files using Nero Burning ROM or Nero Express.

Nero WaveEditor allows you to edit the audio files in real time without damaging the original file. Thanks to an internal reference-based audio format, the editing history is also saved so that changes can be undone. Various effects (e.g. chorus, delay, flanger, reverb), numerous tools (e.g. stereo processor, equalizer, noise gate), sophisticated improvement algorithms (band extrapolation, noise suppression, declicker) as well as various filters and tools in Nero WaveEditor assist you in editing your files.

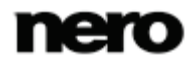

Starting the Program

### 2 Starting the Program

To start Nero WaveEditor via Nero StartSmart, proceed as follows:

- **1.** Click the **Nero StartSmart** icon.
  - → The Nero StartSmart window is opened.
- 2. Click the 🕘 button.
  - → The list of Nero applications is displayed.

| 🔘 Nero StartSmar                                              | t                                                                     |                                                                             |                                                                                |                                                             |                    |                     |             |
|---------------------------------------------------------------|-----------------------------------------------------------------------|-----------------------------------------------------------------------------|--------------------------------------------------------------------------------|-------------------------------------------------------------|--------------------|---------------------|-------------|
| <b>nero</b><br>Multimedia Se                                  | uite 10                                                               | Music                                                                       | Video - Photo                                                                  | Data                                                        | Tools              | Knowledge<br>Center |             |
| Quick Tasks<br>Data Burning<br>Audio Burning<br>Audio Ripping | Welcome t<br>Your command<br>1. Select from the<br>2. Select from the | o Nero Star<br>center for all you<br>e above category<br>e Quick Tasks on t | tSmart<br>ur digital media pr<br>tabs to launch appli<br>the left for easy one | ojects! There are t<br>cations for each pro<br>-click tasks | wo ways to get sta | rted:               |             |
| Copy Disc                                                     | P                                                                     |                                                                             |                                                                                |                                                             |                    |                     |             |
| NEWS                                                          | Upgrade T                                                             | oday and Save!                                                              |                                                                                | Buy Ner                                                     | o 9 and get 3 Free |                     | <u>Next</u> |

Nero StartSmart window

- **3.** Select the Nero WaveEditor entry in the selection list.
  - $\rightarrow$  The Nero WaveEditor window is opened.
  - → You have started Nero WaveEditor via Nero StartSmart.

### 2.1 Configuration

You can configure Nero WaveEditor to suit your needs. For this purpose the **Device Settings**, **Editor Options** and **Audio Format Settings** are available to you.

You reach the different setting windows via the **Options** entry in the menu bar.

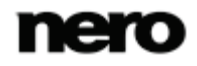

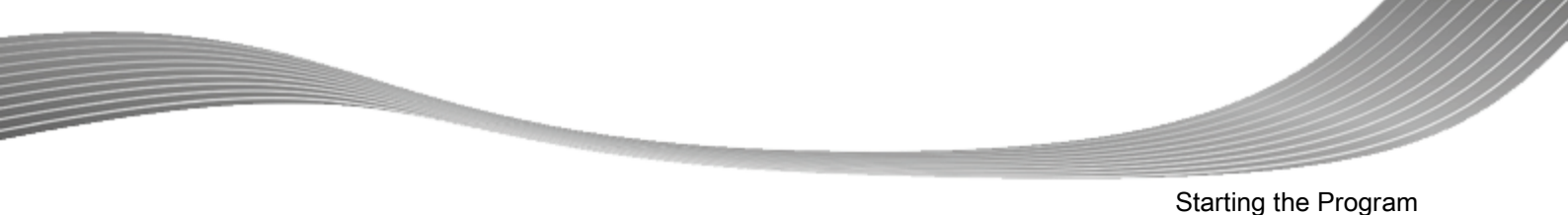

#### 2.1.1 Device Settings

In the **Device Settings** window of Nero WaveEditor it is possible to make determinations for the audio input and output.

You reach this window via **Options > Device Settings** entry in the menu bar.

| Device Settings | ? 🔀                                  |
|-----------------|--------------------------------------|
| Input device:   | MME: Microphone (2- High Definitic 🔻 |
| Output device:  | DirectSound: Speakers (2- High De 🔻  |
|                 | OK Cancel                            |

Device Settings window

The following drop-down menus are available in the Device Settings window:

| Input device  | Specifies the audio device for the audio input (e.g. a microphone). |
|---------------|---------------------------------------------------------------------|
| Output device | Specifies the audio device for the audio output (e.g. speakers).    |

#### 2.1.2 Editor Options

In the Nero WaveEditor **Editor Options** window, it is possible to make output and saving settings as well as determine aspects of display and plug-ins on various tabs. You reach this window via **Options** > **Editor Options** in the menu bar.

#### 2.1.2.1 View Tab

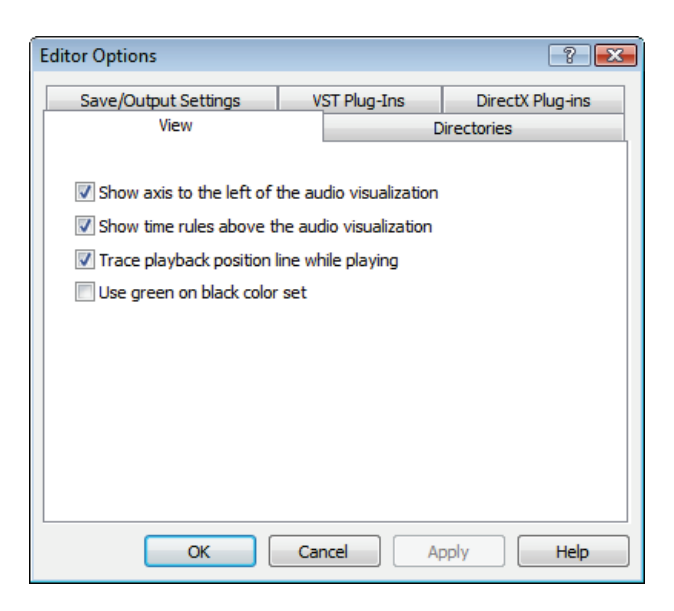

View tab

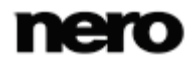

The following check boxes are available on the **View** tab:

| Show axis to the left of the audio visualization | Displays a percentage axis to the left of the peak file of the<br>audio file. The percentage axis shows the alignment of the<br>frequency in the positive as well as the negative percentage<br>area. |
|--------------------------------------------------|----------------------------------------------------------------------------------------------------|
| Show time rules above the audio visualization    | Displays a time axis above the peak file of the audio file.<br>The time axis shows the duration of the audio file in hours,<br>minutes, seconds and milliseconds.                                     |
| Trace playback position line while playing       | Uses a black line to show the position of the playback in the audio file.                                                                                                    |
| Use green on black color<br>set                  | Displays the peak file in green and the background in black.<br>The default is for the peak file to be shown in blue and the<br>background in white.                                                  |

#### 2.1.2.2 Directories Tab

| tor Options               |                  |           | ? 🗗            |
|---------------------------|------------------|-----------|----------------|
| Save/Output Settings      | VST Plug-In      | s Di      | rectX Plug-ins |
| View                      |                  | Director  | ies            |
| Temporary directory:      |                  |           |                |
| C:\Users\ADMINI~1\AppD    | ata\Local\Temp\  | ١         |                |
| Peak File Directory       |                  |           |                |
| C:\ProgramDataWero\Wer    | o 10\PeakFiles\  |           |                |
| Always recreate peak file | es               |           |                |
| My Music Directory        |                  |           |                |
| C:\Users\Administrator\Mu | usic\            |           |                |
| Always start file open di | alog in My Music | directory |                |
|                           |                  |           |                |
|                           |                  |           |                |
| ОК                        | Cancel           | Apply     | Help           |
|                           | Carried          | mpphy     |                |

Directories tab

The following setting options are available on the **Directories** tab:

| Input field<br>Temporary directory | Defines the folder in which temporary files are stored. The folder should be located on a drive with plenty of storage space. |
|------------------------------------|----------------------------------------------------------------------------------------------------|
|------------------------------------|----------------------------------------------------------------------------------------------------|

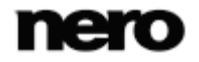

Starting the Program

| Input field<br><b>Peak File Directory</b>                           | Specifies the folder where peak files are stored. Peak files<br>are cache files that Nero WaveEditor uses to open audio<br>files more quickly. The folder should be located on a drive<br>with ample storage space. |  |
|---------------------------------------------------------------------|----------------------------------------------------------------------------------------------------|--|
| Check box<br>Always recreate peak files                             | Always creates a new peak file when an audio file is<br>opened. Otherwise, the peak files are stored temporarily in<br>a directory and are called up again there.                                                   |  |
| Input field<br>My Music Directory                                   | Specifies the default folder where files are stored.                                                                                                    |  |
| Check box<br>Always start file open dialog<br>in My Music directory | When calling the <b>Open</b> window, the system will always first show the folder that is specified in the <b>My Music direcory</b> text box.                                                                       |  |
| Button                                                              | Opens a window where the folder can be selected for the respective files.                                                                                                    |  |

#### 2.1.2.3 Save/Output Settings Tab

| Editor Options                                          |             |             |             | ? 🗙        |
|---------------------------------------------------------|-------------|-------------|-------------|------------|
| View                                                    |             |             | Directories |            |
| Save/Output Settings                                    | VST P       | lug-Ins     | Direct      | X Plug-ins |
| Use dithering when conve                                | erting to l | ower bit d  | epths       |            |
| Noise shaping filter:                                   | FI          | R filter (3 | taps)       | •          |
| Restore wave output volume when closing Nero WaveEditor |             |             |             |            |
| 16 bit (CD and DAT)                                     |             |             |             | -          |
| Play surround audio as:                                 |             |             |             |            |
| Multichannel audio (true sur                            | round sou   | und)        |             | •          |
|                                                         |             |             |             |            |
| ОК                                                      | Cancel      |             | Apply       | Help       |

Save/Output Settings tab

The following setting options are available on the Save/Output Settings tab:

| Check box               | Overlays sound errors that arise when converting to a lower bit     |
|-------------------------|---------------------------------------------------------------------|
| Use dithering when      | depth with a white noise that is hardly noticed by human hearing.   |
| converting to lower bit | If there is no dithering, clearly audible interference can be heard |
| depths                  | when converting to lower bit depths.                                |

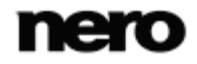

Starting the Program

| Drop-down menu<br><b>Noise shaping filter</b>                              | Specifies the type of noise shaping.<br><b>IIR filter (2nd order)</b> : Infinite Duration Impulse Response. Uses<br><u>IIR filter</u> . IIR filters can provide an infinitely long and continuous<br>impulse response. In general they achieve a better subjective<br>audio quality than FIR filters do, however they have higher levels<br>of interference energy outside of the audible range. 2nd order<br>means that sound is attenuated by 12 dB.<br><b>FIR filter (3 taps):</b> Finite Impulse Response filter. Uses <u>FIR fil-</u><br>ters. FIR filters possess a pulse response with guaranteed finite<br>length. This entry is selected by default. |
|----------------------------------------------------------------------------|----------------------------------------------------------------------------------------------------|
| Check box<br>Restore wave output<br>volume when closing<br>Nero WaveEditor | Restores the volume of the audio file when Nero WaveEditor is closed.                                                                                                    |
| Drop-down menu<br>Bit depth during play-<br>back                           | Specifies the bit depth during the playback of the loaded audio file.                                                                                                    |
| Drop-down menu<br>Play surround audio<br>as                                | Specifies how surround audio is played.<br><b>Multichannel audio</b> : Plays back surround audio with all chan-<br>nels.<br><b>Stereo using Nero HeadPhone (Virtual Surround)</b> : Plays back<br>surround audio filtered down as stereo, with a virtual surround<br>effect generated for headphones.<br><b>Stereo with Nero VirtualSpeakers (virtual surround)</b> : Plays<br>surround audio filtered down as stereo, whereby a virtual sound<br>effect is generated for speakers.                                                                                                    |

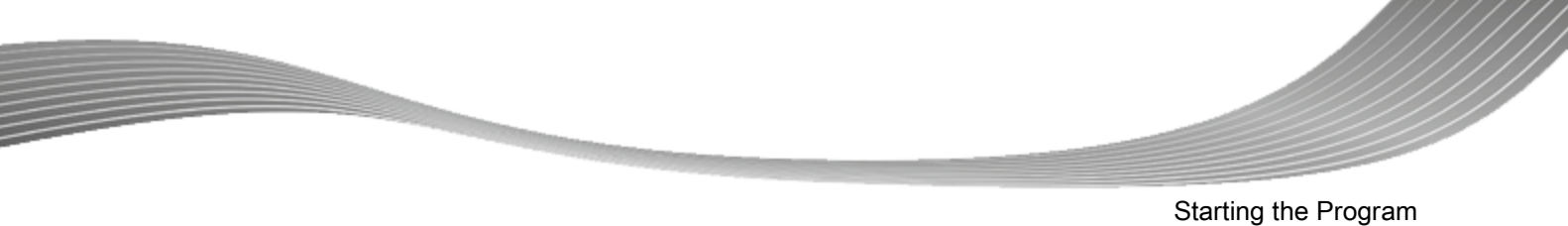

#### 2.1.2.4 VST Plug-ins Tab

| Editor Options          |       |             |              | ? 🔀      |
|-------------------------|-------|-------------|--------------|----------|
| View                    |       | D           | irectories   |          |
| Save/Output Settings    | VST   | Plug-Ins    | DirectX      | Plug-ins |
| Installed VST Plug-Ins: |       |             |              |          |
| Name                    | State | Supported F | ormats       |          |
|                         |       |             |              |          |
|                         |       |             |              |          |
|                         |       |             |              |          |
|                         |       |             |              |          |
|                         | _     | Ind         | ude sub fold | lere     |
| Delete                  |       | Inci        | uue sub toic | iers     |
| Add Plug-In             |       |             | Scan Folde   | r        |
|                         |       |             |              |          |
| ОК                      | Cance | l Ar        | oply         | Help     |
|                         |       |             |              |          |

VST Plug-ins tab

The following setting options are available on the VST Plug-ins tab:

| Display area<br>Installed VST Plug-ins | Shows the currently installed VST plug-ins.                                              |
|----------------------------------------|------------------------------------------------------------------------------------------|
| Button<br>Delete                       | Deletes the selected VST plug-in.                                                        |
| Button<br>Add Plug-in                  | Opens the <b>Open</b> dialog box. Installs a new VST plug-in.                            |
| Check box<br>Include sub folders       | Searches for new VST plug-ins in the specified folder and sub folders.                   |
| Button<br>Scan Folder                  | Opens the <b>Open</b> dialog box. Searches for new VST plug-ins in the specified folder. |

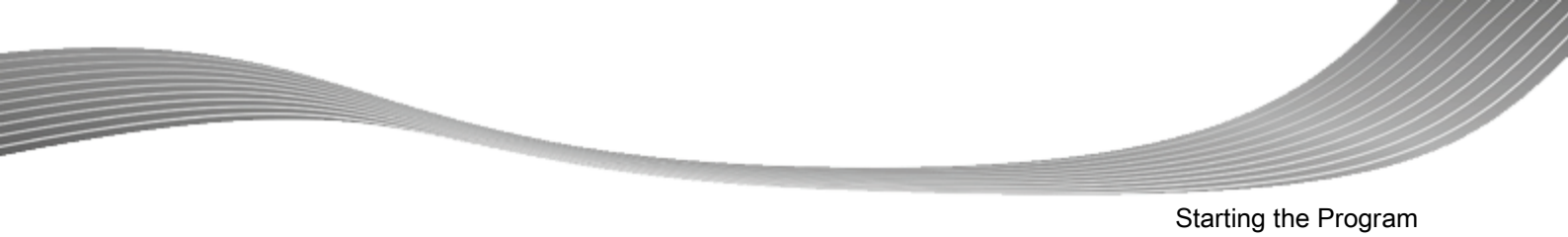

#### 2.1.2.5 DirectX Plug-ins Tab

| Ec | ditor Options              |     |       |                      |              | ? <mark>×</mark> |
|----|----------------------------|-----|-------|----------------------|--------------|------------------|
| ſ  | View                       |     |       | C                    | irectories   |                  |
| ľ  | Save/Output Settings       |     | VST   | VST Plug-Ins DirectX |              | Plug-ins         |
|    | Installed DirectX plug-in: | s:  |       |                      |              |                  |
|    | Name                       | Sta | ate   | Supported F          | ormats       |                  |
|    |                            |     |       |                      |              |                  |
|    |                            |     |       |                      |              |                  |
|    |                            |     |       |                      |              |                  |
|    |                            |     |       |                      |              |                  |
|    |                            |     |       |                      |              |                  |
|    |                            |     |       |                      |              |                  |
|    | Disable Plug-in            |     |       | Sc                   | an DirectX P | lug-ins          |
| L  |                            |     |       |                      |              |                  |
|    | OK                         |     | Cance | el Ap                | oply         | Help             |

DirectX Plug-ins tab

The following setting options are available on the **DirectX Plug-ins** tab:

| Display area<br>Installed DirectX Plug-ins | Shows the currently installed DirectX Plug-ins.       |
|--------------------------------------------|-------------------------------------------------------|
| Button<br>Disable Plug-in                  | Disables the marked DirectX Plug-in.                  |
| Button<br>Scan DirectX Plug-ins            | Carries out an intensive search for DirectX Plug-ins. |

#### 2.1.3 Audio Format Settings

In the **Audio Format Settings** window from Nero WaveEditor you can set various definitions for decoders, encoders and converters on different tabs.

You can open this window via the **Options > Audio Format Settings** entry in the menu bar.

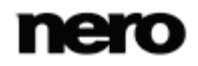

Starting the Program

#### 2.1.3.1 Decoders Tab

| lug-in Name                                              | Vendor  | File Name           |           |  |
|----------------------------------------------------------|---------|---------------------|-----------|--|
| Dolby Digital                                            | Nero AG | APM_AC3.d           | 1         |  |
| 🗩 Aiff file                                              | Nero AG | APM_Aiff.d          | 1         |  |
| ➡ mp3PRO                                                 | Nero AG | APM_mp3pr           | o.dl      |  |
| 🏓 Windows Media Audio                                    | Nero AG | APM_MSAx            | p.dll     |  |
| FLAC                                                     | Nero AG | APM_NeFla           | c.dll     |  |
| Nero AAC Codec Nero AG     AAC elementary stream Nero AG |         | APM_NeroDigital.dll |           |  |
|                                                          |         | APM_NeroDigital.dll |           |  |
| OGG Vorbis Decoder                                       | Nero AG | APM_OGG.dll         |           |  |
| <table-cell-rows> PCM Wav file</table-cell-rows>         | Nero AG | APM_Wav.o           | JII JII   |  |
| ADPCM Wav file                                           | Nero AG | APM_Wav.o           | 31        |  |
| Configure                                                | About   | Move Up             | Move Down |  |

| The following | setting | options | are | available | on the | Decoders | tab: |
|---------------|---------|---------|-----|-----------|--------|----------|------|
|               |         |         |     |           |        |          |      |

| Display area<br>Decoder Plug-ins             | Shows the available decoders.                                                                                                    |
|----------------------------------------------|----------------------------------------------------------------------------------------------------|
| Button<br>Configure                          | Opens a window where additional settings can be made for<br>the selected decoder.<br>This button is not available for all decoders.                       |
| Button<br>About                              | Opens the <b>About</b> window where information about the se-<br>lected decoder is displayed.<br>This button is not available for all decoders.           |
| Button<br>Move Up                            | Moves the decoder up one entry.                                                                                                    |
| Button<br>Move Down                          | Moves the decoder down one entry.                                                                                                    |
| Button<br>Artist/Title Information<br>Source | Opens the <b>Get Artist / Title Information</b> window where you can specify the source from which information relative to artist and title will be read. |

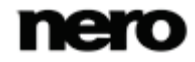

Decoders tab

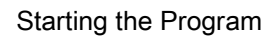

#### 2.1.3.2 Encoders Tab

| ecoders Encoders Convertor | s       |                     |
|----------------------------|---------|---------------------|
| Nug-in Name                | Vendor  | File Name           |
| AC3 file                   | Nero AG | APM_AC3.dll         |
| 🕀 Aiff file                | Nero AG | APM_Aiff.dll        |
| Lame MP3 Encoder           | Nero AG | APM_mp3PP.dll       |
| 🔫 mp3/mp3PRO               | Nero AG | APM_mp3pro.dll      |
| 🕀 Windows Media Audio      | Nero AG | APM_MSAxp.dll       |
| FLAC Encoder               | Nero AG | APM_NeFlac.dll      |
| Nero AAC Codec             | Nero AG | APM_NeroDigital.dll |
| 🔫 Ogg Vorbis Encoder       | Nero AG | APM_OGG.dll         |
| 🔫 PCM Wav file             | Nero AG | APM_Wav.dll         |
| Configure                  | About   |                     |
| Artist/Title Information S | ource   | Chee                |

Encoders tab

The following setting options are available on the **Encoders** tab:

| Display area<br>Encoder Plug-<br>ins              | Shows the available encoders.                                                                                                    |
|---------------------------------------------------|----------------------------------------------------------------------------------------------------|
| Button                                            | Opens a window where additional settings can be made for the selected encoder.                                                                      |
| Configure                                         | This button is not available for all encoders.                                                                                                    |
| Button                                            | Opens the <b>About</b> window where you can view information about the selected encoder.                                                            |
| About                                             | This button is not available for all encoders.                                                                                                    |
| Button<br>Artist/Title In-<br>formation<br>Source | Opens the <b>Get Artist / Title Information</b> window where you can specify the source from which information about artist and title will be read. |

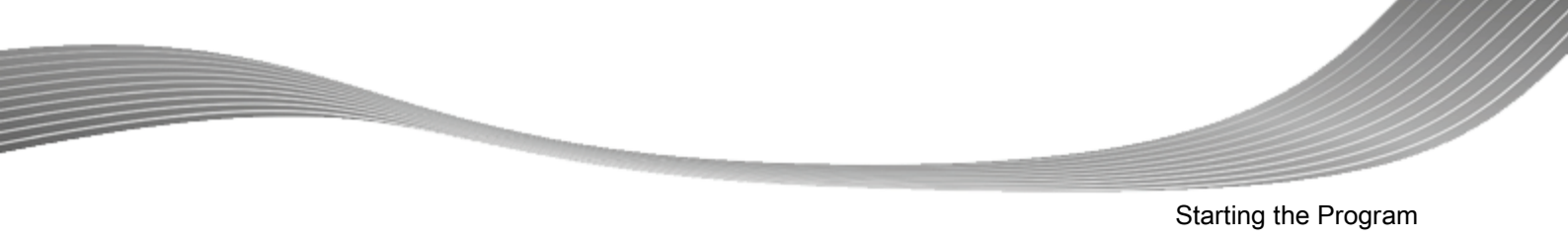

#### 2.1.3.3 Converters Tab

| Audio Format Settings           |         |                      |
|---------------------------------|---------|----------------------|
| Decoders Encoders Convertors    |         |                      |
| Plug-in Name                    | Vendor  | File Name            |
| Ahead audio RAW convertor       | Nero AG | APM_DefConvertor.dll |
| Configure Abo                   | ut      |                      |
| Artist/Title Information Source | e       | Close                |

Converters tab

The following setting options are available on the **Converters** tab:

| Display area<br>Converter<br>Plug-ins           | Shows the available converters.                                                                                                    |
|-------------------------------------------------|----------------------------------------------------------------------------------------------------|
| Button<br><b>Configure</b>                      | Opens a window where you can make additional settings for the selected converter.<br>This button is not available for all converters.               |
| Button<br><b>About</b>                          | Opens the <b>About</b> window where you can view information about the se-<br>lected converter.<br>This button is not available for all converters. |
| Button<br>Artist/Title<br>Information<br>Source | Opens the <b>Get Artist / Title Information</b> window where you can specify the source from which information about artist and title will be read. |

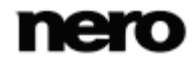

#### 3.1 Main Window

The main window is displayed when Nero WaveEditor is started. It is divided into a menu bar and toolbar and various displays at the bottom of the window.

An opened file is displayed in the file display as a peak file with the wave display as standard. It is also possible to change the display to spectrogram display or wavelet display.

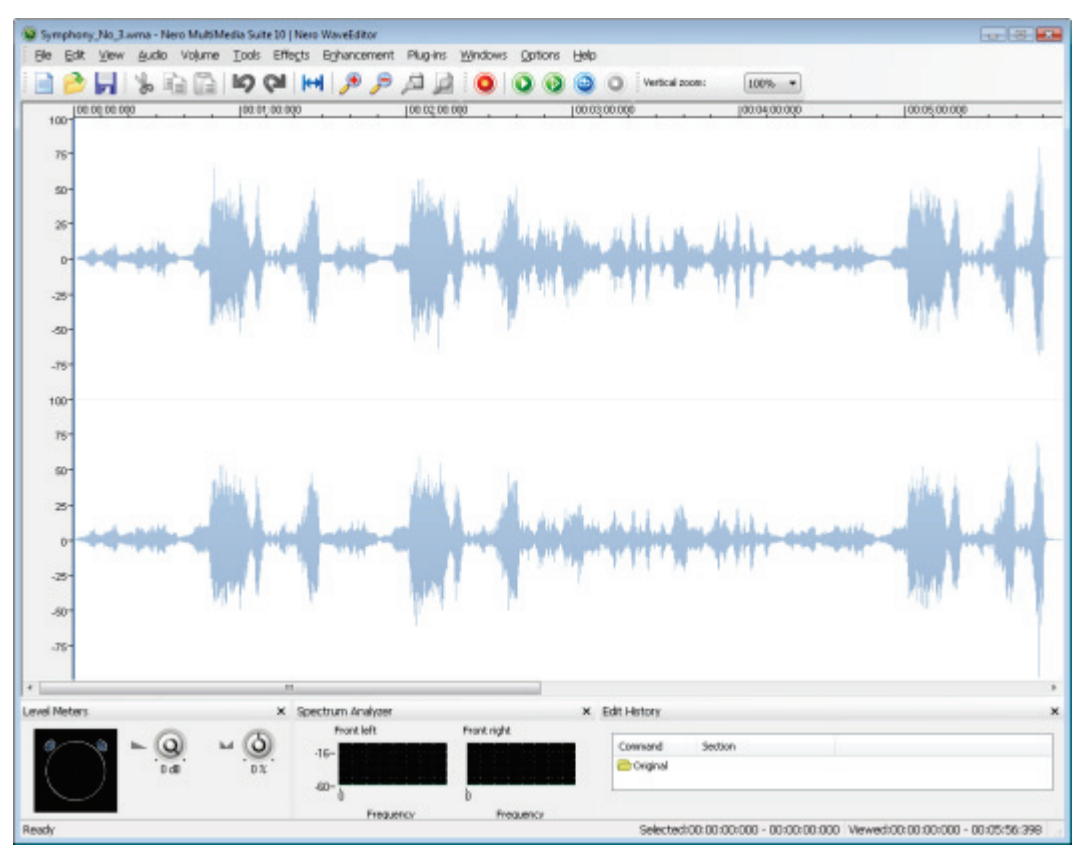

Main window

#### 3.1.1 Menu Bar

The following menus are available in the menu bar:

| File | Opens the <b>File</b> menu, containing file functions such as opening, saving and closing that you are already familiar with from Windows.                                                                                                    |
|------|----------------------------------------------------------------------------------------------------|
| Edit | Opens the <b>Edit</b> menu, containing editing functions for the files in the selection screen such as cutting, copying and deleting that you are already familiar with from Windows. You can also change the audio file in different ways, insert files and track splits and activate automatic pause detection. |

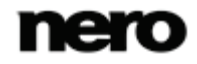

| View        | Opens the <b>View</b> menu offering the possibility of individually adjusting<br>the menu bar and toolbar, and enlarging or reducing the view of the<br>project. In addition, you can change the view of the audio file, show<br>and hide windows and display information about the loaded audio file. |  |
|-------------|----------------------------------------------------------------------------------------------------|--|
| Audio       | Opens the <b>Audio</b> menu that offers the possibility of recording, playing and stopping audio files.                                                                                                    |  |
| Volume      | Opens the <b>Volume</b> menu with the option of changing the volume of the opened audio file. You can also choose from different <b>Fade In</b> and <b>Fade Out</b> methods.                                                                                                    |  |
| Tools       | Opens the <b>Tools</b> menu that offers the possibility of editing the opened audio file using a variety of tools.                                                                                                    |  |
| Effects     | Opens the <b>Effects</b> menu with the option to edit the opened audio file using a variety of effects.                                                                                                    |  |
| Enhancement | Opens the <b>Enhancement</b> menu with the option to edit the sound of the opened audio file.                                                                                                    |  |
| Plug-ins    | Opens the <b>Plug-ins</b> menu with the option to carry out settings for DirectX as well as for VST plug-ins.                                                                                                    |  |
| Windows     | Opens the <b>Windows</b> menu, which allows all windows to be closed at once.                                                                                                    |  |
| Options     | tions Opens the <b>Options</b> menu with the option to configure the program.                                                                                                    |  |
| Help        | Opens the <b>Help</b> menu that offers the possibility of calling up online help and viewing the version number and other registration data.                                                                                                    |  |

#### 3.1.1.1 Fade Out And Fade In Methods

The following setting options are available in the **Volume > Fade Out** entry in the menu bar:

| Fade out <b>Sinusoidal</b> .  |
|-------------------------------|
| Fade out <b>Exponential</b> . |
| Fade out <b>Linear</b> .      |

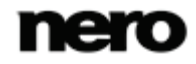

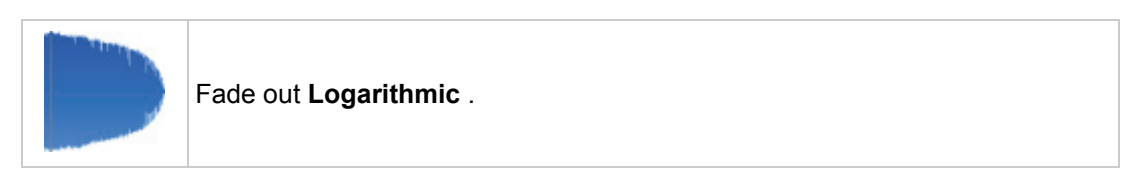

The following setting options are available in the **Volume > Fade In** entry in the menu bar:

| $\checkmark$ | Fade in <b>Sinusoidal</b> .  |
|--------------|------------------------------|
| $\prec$      | Fade in <b>Exponential</b> . |
|              | Fade in <b>Linear</b> .      |
|              | Fade in <b>Logarithmic</b> . |

#### 3.1.2 Toolbar Area

The toolbar area can consist of up to three toolbars: the **Standard Toolbar**, the **Transport Toolbar**, and the **Vertical Zoom Bar**. You can customize the toolbar area by selecting the desired toolbars via the **View** menu.

The following buttons are available in the Standard Toolbar:

|   | Creates an audio file.                                       |
|---|--------------------------------------------------------------|
|   | Opens an existing audio file.                                |
|   | Saves the audio file.                                        |
| * | Cuts out the selected section and saves it to the clipboard. |
|   | Copies the selected section and saves it to the clipboard.   |
| ħ | Pastes the contents of the clipboard at the selected point.  |
| 5 | Undoes the last action.                                      |
| 6 | Restores the last action that you have undone.               |

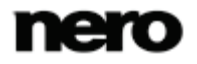

| ₩ | Selects the entire audio file.                                                                         |
|---|----------------------------------------------------------------------------------------------------|
| ۶ | Zooms into the audio file.                                                                             |
| P | Zooms out of the audio file.                                                                           |
| Æ | Zooms into the audio file so that the selected section is displayed in a manner that fills the screen. |
| Þ | Zooms out of the audio file in such a manner that the entire project is displayed.                     |

The following buttons are available in the Transport Toolbar:

| $\odot$          | Opens the <b>Recording Console</b> window.                                     |
|------------------|--------------------------------------------------------------------------------|
| ۲                | Plays the highlighted section of the audio file.                               |
| $\triangleright$ | Plays the complete audio file.                                                 |
| •                | Plays the audio file in a loop when clicking the <b>Play</b> button.           |
|                  | Stops playback of the audio file.                                              |
| П                | Pauses playback of the audio file. Only available while playing an audio file. |

The following drop-down menu is available in the Vertical Zoom Bar:

**Vertical zoom** Allows you to select the vertical zoom factor of the audio file.

#### 3.1.3 Display Area

At the bottom of the window, various displays can be opened via the **View** menu.

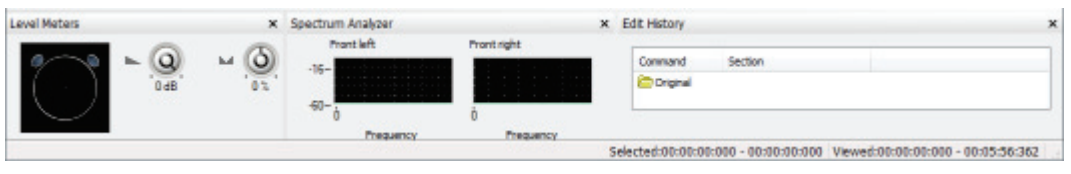

Display area

The following entries are available in the **View** menu:

| Level Meters | Opens the <b>Transport</b> window, the left half of which visualizes the room sound. You can also reproduce the audio file in the right half of the window, also changing the volume and the use of the speakers. |
|--------------|----------------------------------------------------------------------------------------------------|
|--------------|----------------------------------------------------------------------------------------------------|

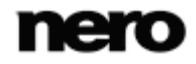

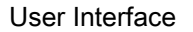

| Spectrum Analyzer | Opens the <b>Spectrum Analyzer</b> window in which the frequencies of the audio file are displayed graphically during playback.                                                        |
|-------------------|----------------------------------------------------------------------------------------------------|
| Edit History      | Opens the <b>Edit History</b> window which lists all the editing steps of the audio file. You can also return to any edit phase here and restore the original state of the audio file. |
| Status Bar        | Displays the <b>Status Bar</b> which shows the duration of selected audio sections and the whole audio file at the bottom of the screen.                                               |

### 3.2 Sample Format Settings Window

Nero WaveEditor allows you to convert the sample format.

You reach the **Convert Sample Format Settings** window via the **Edit > Convert Sample Format** entry in the menu bar.

| Convert Sample Format Settings  |                               |  |
|---------------------------------|-------------------------------|--|
| Sample Format                   |                               |  |
| S <u>a</u> mple rate:           | 44100 Hz (CD)                 |  |
| <u>B</u> it depth:              | 16 Bit (CD and DAT)           |  |
| Channels                        |                               |  |
| © Mono                          |                               |  |
| Stereo                          |                               |  |
| Surround 5.1                    |                               |  |
| Surround 7.1                    |                               |  |
| Down conversion method:         |                               |  |
| Standard downmix                | -                             |  |
| Convertion Settings             |                               |  |
| A <u>n</u> ti aliasing filters: | Medium anti aliasing filter 🔹 |  |
|                                 | OK <u>Cancel</u>              |  |

Convert Sample Format Settings window

The following drop-down menus are available in the Sample Format area:

| Sample rate | Provides different <u>sample rates</u> for selection. The default rate is <b>44100 Hz (CD)</b> .       |  |
|-------------|----------------------------------------------------------------------------------------------------|--|
| Bit depth   | Provides different <u>bit depths</u> for selection. The default setting is <b>16-bit</b> (CD and DAT). |  |

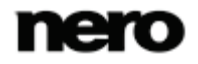

The following setting options are available in the Channels area:

| Option buttons<br>Channels | Provides different output types for selection. With the selection of Surround 5.1 and 7.1 you have the option of creating a surround audio file with five or seven channels. |
|----------------------------|----------------------------------------------------------------------------------------------------|
| Drop-down                  | Converts a surround audio file into a normal stereo audio file, a stereo                                                                                                    |
| menu                       | audio file with artificial surround sound for headphones or a stereo audio                                                                                                   |
| Down conver-               | file with artificial surround sound for speakers.                                                                                                    |
| sion method                | Only available with surround audio files.                                                                                                    |

The following drop-down menu is available in the Conversion settings area:

| Anti aliasing<br>filters | This provides different kinds of anti-aliasing filters. |
|--------------------------|---------------------------------------------------------|
|--------------------------|---------------------------------------------------------|

#### 3.3 Pause Detection Window

Nero WaveEditor allows you to implement automatic pause detection for the audio file. You reach the **Pause Detection** window via the **Edit** > **Pause Detection** entry in the menu bar.

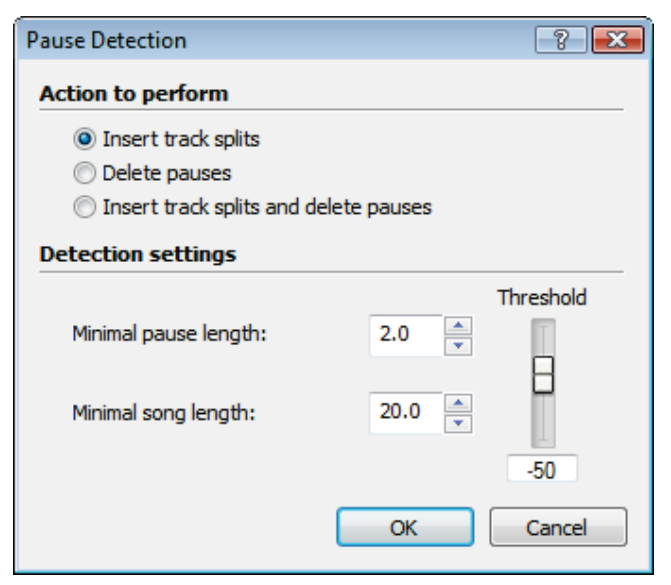

Pause Detection window

The following option buttons are available in the Action to Perform area:

| Insert track splits | Inserts tracksplits at the detected pauses. |
|---------------------|---------------------------------------------|
| Delete pauses       | Deletes the detected pauses.                |

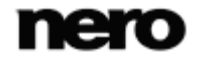

| Insert track splits | Deletes the detected pauses and replaces them with tracksplits. |
|---------------------|-----------------------------------------------------------------|
| and delete pauses   |                                                                 |

The following setting options are available in the **Detection Settings** area:

| Input field<br>Minimal pause length | Defines the minimum length of a pause in the audio file if it is to<br>be detected automatically. The number is specified in seconds. |
|-------------------------------------|----------------------------------------------------------------------------------------------------|
| Input field<br>Minimal song length  | Defines the minimum length of a song if it is to be recognized as a whole song. The number is specified in seconds.                   |
| Slider<br>Threshold                 | Defines the threshold for the volume below which the tracks of the audio file are detected as pauses.                                 |

### 3.4 Test Tone Generator Window

The **Test Tone Generator** window allows you to insert a test signal in the audio file. You reach this window via the **Edit** > **Insert Test Signal** entry in the menu bar.

| Test Tone Generator |                      |  |
|---------------------|----------------------|--|
| Common settings     |                      |  |
| Duration:           | 10 seconds Amplitude |  |
| Tones               |                      |  |
| Waveform:           | Sine 🔹               |  |
| Start               | 1000 Hz              |  |
| End frequency:      | 1000 Hz              |  |
| 🔘 Noise             |                      |  |
| Color:              | White                |  |
|                     | OK Cancel            |  |

Test Tone Generator window

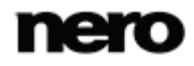

The following setting options are available in the **Common settings** area:

| Input field<br>Duration | Specifies the duration of the test signal in seconds.                |
|-------------------------|----------------------------------------------------------------------|
| Slider<br>Amplitude     | Specifies the amplitude of the test signal both for sound and noise. |

The following setting options are available in the **Tones** area:

| Option button<br><b>Tones</b> | Defines that the test signal is reproduced as a tone. Also activates the area containing the setting options for the wave form, start frequency and end frequency of the test signal. |
|-------------------------------|----------------------------------------------------------------------------------------------------|
| Drop-down menu<br>Waveform    | Specifies the wave form that the test signal should have.                                                                                                    |
| Input field<br><b>Start</b>   | Specifies the start frequency of the test signal.                                                                                                    |
| Input field<br>End frequency  | Specifies the end frequency of the test signal.                                                                                                    |

The following setting options are available in the **Noise** area:

| Option button<br><b>Noise</b>  | Defines that the test signal is reproduced as a noise. Also activates the area that defines the type of noise. |
|--------------------------------|----------------------------------------------------------------------------------------------------|
| Drop-down menu<br><b>Color</b> | Specifies the type of noise. White is a loud noise, <b>Pink</b> a medium noise and <b>Brown</b> a quiet noise. |

#### 3.5 Filters

You can change the sound of an audio file in a variety of ways. For this purpose the **Tools**, **Effects** and **Enhancement** entries are available in the menu bar.

The following setting options are available in all sound change windows:

| Button                            | Plays the audio file changed by the filter.                                                    |
|-----------------------------------|------------------------------------------------------------------------------------------------|
| Button                            | Stops playing.                                                                                 |
| Drop-down menu<br>Active Channels | Provides the active channels for selection. You can switch the channels on and off separately. |

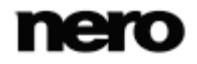

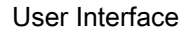

| Button<br><b>Bypass</b>   | Retains the change by the filter for the duration of the activa-<br>tion. This enables you to listen to the unedited file and the<br>edited version alternately. |
|---------------------------|----------------------------------------------------------------------------------------------------|
| Button<br>Process Offline | Processes the change to the audio file offline. This enables<br>the changed file to be played with a weaker processor without<br>jerking.                        |
| Drop-down menu            | Provides both predefined and personally produced profiles for selection.                                                                                         |
| Button                    | Creates a new profile with the current settings.                                                                                                    |
| Button                    | Removes the selected profile.                                                                                                    |

#### 3.5.1 Tools

#### 3.5.1.1 Deesser

The **Deesser** tool is used to filter out unpleasant hissing sounds (sibilants) from recorded speech and song.

The following sliders are available in the **Deesser** area:

| Threshold   | Specifies the level after which hiss is to be suppressed as a dB value. If this value is very low, even very quiet hiss is suppressed. |
|-------------|----------------------------------------------------------------------------------------------------|
| Attenuation | Specifies the extent to which hiss is to be damped if it is not filtered out completely.                                               |

The following sliders are available in the **Response Time** area:

| Attack Time  | Specifies how long the hiss has to be in order to be detected. |
|--------------|----------------------------------------------------------------|
| Release Time | Specifies for how long the hiss is to be filtered.             |

#### 3.5.1.2 Dynamic Processor

You can use the **Dynamic Processor** tool to adjust the ratio between the input and output volume. This makes it possible, for example, to emphasize quiet noises, thereby lending more dynamism to the audio file.

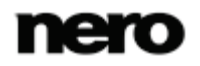

The following setting options are available:

| Graph<br>Characteristics | Shows the ratio of input volume to output volume. In this case, the x-axis is the output and the y-axis the input.            |
|--------------------------|----------------------------------------------------------------------------------------------------|
| Slider<br>Attack Time    | Specifies the time it takes before the full effect is heard.                                                                  |
| Slider<br>Release Time   | Specifies the time it takes before the effect is no longer heard.                                                             |
| Check box<br>Movie       | Processes all surround channels for the same parts. This can only be activated when a surround audio file is being processed. |

#### 3.5.1.3 Equalizer

The **Equalizer** tool allows you to emphasize certain <u>frequencies</u>, specifying the amplitude and bandwidth.

The following graph is available:

| Frequency Response | Shows the frequency response. The y-axis represents the am- |
|--------------------|-------------------------------------------------------------|
| Graph              | plitude and the x-axis the frequency.                       |

The following setting options are available in the **Filter Settings** area:

| Drop-down menu<br>Filter   | Selects the filters. The numbers in the <b>Filters</b> drop-down menu represent the squares in the <b>Frequency Response Graph</b> from left to right.      |  |  |  |
|----------------------------|----------------------------------------------------------------------------------------------------|--|--|--|
| Slider<br>Center Frequency | Indicates the distribution of the handles on the x-axis. You can enter the values (in Hz) of the center frequencies in the fields.                          |  |  |  |
| Slider<br>Bandwidth        | Indicates whether the bandwidth of the center frequency rises and falls steeply or gently. You can set a value between 0.1 and 3 octaves with the jog dial. |  |  |  |
| Slider<br>Gain             | Specifies the amplification of the signal on the y-axis of the curve in the diagram.                                                                        |  |  |  |

The following settings are available in the Low Shelf area:

| Check box<br>Low Shelf | Increases or decreases low frequencies.               |
|------------------------|-------------------------------------------------------|
| Slider<br>Cut Off      | Allows the filter to start after a certain frequency. |

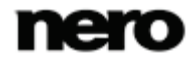

| Slider<br>Gain | Specifies the degree of increase or decrease. |
|----------------|-----------------------------------------------|
| Gain           |                                               |

The following setting options are available in the **High Shelf** area:

| Check box<br>High Shelf | Increases or decreases high frequencies.              |  |  |  |
|-------------------------|-------------------------------------------------------|--|--|--|
| Slider<br>Cut Off       | Allows the filter to start after a certain frequency. |  |  |  |
| Slider<br>Gain          | Specifies the degree of increase or decrease.         |  |  |  |

#### 3.5.1.4 Karaoke Filter

The **Karaoke Filter** tool filters <u>frequencies</u> from the audio file that are the same on both channels of a stereo file. On older recordings, this is usually the voice. However, if the voice is not distributed evenly on both channels, you can perform some fine tuning.

| Vocal Pan            | Specifies the channel and intensity with which the voice is to be fil-<br>tered.                 |
|----------------------|--------------------------------------------------------------------------------------------------|
| Gain<br>Compensation | Increases the volume of the audio file, which had become quieter because the filter was applied. |

The **Vocal Frequency Band** area specifies the frequency band of the voice. The following sliders are available:

| Lower Frequency | Specifies the lower frequency limit for the voice. This is typically a value of 100 Hz.  |
|-----------------|------------------------------------------------------------------------------------------|
| Upper Frequency | Specifies the upper frequency limit for the voice. This is typically a value of 8000 Hz. |

#### 3.5.1.5 Noise Gate

The **Noise Gate** tool suppresses quiet sections in the signal transmission. For example, it helps prevent noise. The noise gate belongs to the category of dynamic processors.

The following sliders are available:

| Threshold | Specifies the minimum dB value below which the audio file is to be muted. |
|-----------|---------------------------------------------------------------------------|
|           | In other words, the gate is closed if the dB value is too low.            |

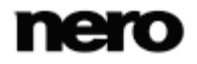

| Attack Time  | Specifies the time required to reopen the gate in milliseconds after the threshold has been exceeded, i.e. to restore the sound of the audio file. |
|--------------|----------------------------------------------------------------------------------------------------|
| Release Time | Specifies the time in milliseconds required to close the gate, i.e. to mute the audio file after the level has dropped below the threshold.        |

The following option buttons are available in the **Channel Mode** area:

| Linked      | If the <b>Linked</b> option button is enabled, the noise gate for both channels appears as soon as one or both of the two channels exceeds the threshold.                                     |
|-------------|----------------------------------------------------------------------------------------------------|
| Independent | If the <b>Independent</b> option button is enabled, the noise gate closes or opens both channels independently when the threshold is reached. Only relevant for audio files in stereo format. |

#### 3.5.1.6 Pitch Tuning

The **Pitch Tuning** tool changes the pitch, e.g. of the voice, for a short time so that incorrectly sung tones can be corrected.

| The following | setting | options | are avai | lable in | the | Correction area: |
|---------------|---------|---------|----------|----------|-----|------------------|
|---------------|---------|---------|----------|----------|-----|------------------|

| Check box<br>Correction        | Corrects incorrect sounds.                                                                                                    |
|--------------------------------|----------------------------------------------------------------------------------------------------|
| Bar<br>Corrected               | Shows the level of correction on the basis of the movement of the green arrow in percent.                                           |
| Slider<br>Reference            | Specifies the reference sound used for correction.                                                                                  |
| Slider<br>Binding              | Specifies for how long the sound is to be corrected. The lower the value, the shorter the correction period for an incorrect sound. |
| Drop-down menu<br><b>Scale</b> | Provides a variety of scales for selection. The most commonly used scale in Europe is <b>Equally Tempered Chrome</b> .              |

The following setting options are available in the Vibrato area:

| Check box<br>Vibrato | Adds sound changes, both high and low. This causes the voice to "vi-<br>brate". |
|----------------------|---------------------------------------------------------------------------------|
| Slider<br>Frequency  | Indicates the frequency of the sound changes.                                   |
| Slider<br>Depth      | Indicates the intensity of the sound change.                                    |

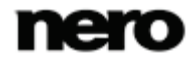

#### 3.5.1.7 Stereo Processor

The Stereo Processor tool allows you to manipulate the stereo sound.

The **Left Out** area specifies the output intensity of the left speaker. The following sliders are available:

| Left In  | Specifies the intensity of the left input signal for the left speaker.  |
|----------|-------------------------------------------------------------------------|
| Right In | Specifies the intensity of the right input signal for the left speaker. |

The **Right Out** area specifies the output intensity of the right speaker. The following sliders are available:

| Left In  | Specifies the intensity of the left input signal for the right speaker. |
|----------|-------------------------------------------------------------------------|
| Right In | Specifies the intensity of the right input signal for the left speaker. |

The following sliders are available in the Stereo Settings area:

| Phase Offset      | Compensates for differences in run-time between the left and right channel.                                          |
|-------------------|----------------------------------------------------------------------------------------------------|
| Stereo Broadening | Makes a mono recording sound like a stereo recording. This setting gives a stereo recording an even broader feeling. |

#### 3.5.1.8 Time Correction

The **Time Correction** tool changes the playback speed, but not the pitch.

The following setting options are available in the Timescale Modification Factor area:

| Option button                     | Changes the playback speed in percent. The change can either be set                                 |
|-----------------------------------|----------------------------------------------------------------------------------------------------|
| Percentage                        | on the slider or entered in the input field.                                                        |
| Option button<br>Beats per Minute | Changes the playback speed in beats per minute (BPM). The change can be entered in the input field. |
| Drop-down menu                    | Specifies the type of music of the audio file to be altered, so as to op-                           |
| Optimization                      | timize speed changes for this file.                                                                 |

#### 3.5.1.9 Transpose

The **Transpose** tool changes the pitch. The length of the audio file can be changed or retained. It is possible to adjust the length of the audio file to the faster playback speed.

The following setting options are available:

| Slider<br>Interval | Changes the pitch in the audio file. |
|--------------------|--------------------------------------|
|--------------------|--------------------------------------|

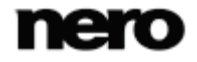

| Slider<br>Fine-tune                      | Permits fine tuning if retaining the original length causes distortion. |
|------------------------------------------|-------------------------------------------------------------------------|
| Check box<br>Maintain Original<br>Length | Retains the original length of the audio file.                          |

#### 3.5.2 Effects

#### 3.5.2.1 Chorus

The **Chorus** effect creates an echo effect which, when applied to a recorded voice, makes it sound like there is a choir singing in the background.

The following sliders are available in the **Modulation** area:

| Depth     | Specifies the degree of the change in pitch.                   |
|-----------|----------------------------------------------------------------|
| Frequency | Specifies the frequency of the change in pitch (oscillations). |

The following slider is available in the **Delay** area:

| Delay | Specifies the delay with which the copy is played in comparison with the orig-<br>inal signal. |
|-------|------------------------------------------------------------------------------------------------|
|       |                                                                                                |

The following setting options are available in the Filter area:

| Check box<br>Low Pass | Activates a low pass filter.                                                                                                    |
|-----------------------|----------------------------------------------------------------------------------------------------|
| Slider<br>Low Pass    | Reduces frequencies above the specified Hertz rate and allows low frequencies beneath the specified value to pass almost unfiltered. |

The following sliders are available in the Mix area:

| Effect     | Mixes the original signal with the copied signal, indicating the intensity of the copied signal.   |
|------------|----------------------------------------------------------------------------------------------------|
| Dry Signal | Mixes the original signal with the copied signal, indicating the intensity of the original signal. |

The following option buttons are available in the **Chorus** area:

| Mono/Stereo | Gives the processed part of the audio file a more "mono-like" or "stereo- |
|-------------|---------------------------------------------------------------------------|
|             | like" sound respectively.                                                 |

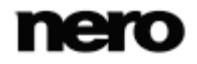

#### 3.5.2.2 Convolution Reverb

The **Convolution Reverb** effect transfers the convolution reverb conditions of a reference file and adjusts the audio file to the relevant reverb conditions.

The following setting options are available:

| Button<br>Select Impulse Response | Allows you to open the source file for the impulse response<br>from which the reverb effect for the audio file to be edited is<br>generated.                     |
|-----------------------------------|----------------------------------------------------------------------------------------------------|
| Graph<br>Impulse Response Gain    | Displays the signal of the impulse response.                                                                                                    |
| Graph<br>Gain                     | Displays the frequency limit for the reverb. The y-axis of the curve specifies the gain of the reverb effect in the graph, while the x-axis shows the frequency. |
| Button                            | Switches between a linear and logarithmic scale for the limit-<br>ing frequency graphic.                                                                         |
| Slider<br>Pre-Delay               | Specifies the length of time required by the sound to be deflected from an obstacle, thereby indicating the intensity of the echo.                               |

The following sliders are available in the Mix area:

| Dry Signal | Mixes the original signal with the copied signal, indicating the intensity of the original signal. |
|------------|----------------------------------------------------------------------------------------------------|
| Effect     | Mixes the original signal with the copied signal, indicating the intensity of the copied signal.   |

#### 3.5.2.3 Delay

The **Delay** effect creates an echo using a copy of the original signal which is played with a delay.

The following sliders are available in the **Delay** area:

| Delay Time | Specifies the delay in playing back the copied signal.           |
|------------|------------------------------------------------------------------|
| Feedback   | Specifies how many copies of the original signal are to be made. |

The following sliders are available in the Mix area:

| Dry Signal | Mixes the original signal with the copied signal, indicating the intensity of the original signal. |
|------------|----------------------------------------------------------------------------------------------------|
|------------|----------------------------------------------------------------------------------------------------|

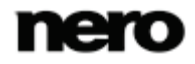

| Effect Mixes the original signal with the copied signal, indicating the intensit of the copied signal. | ity |
|----------------------------------------------------------------------------------------------------|-----|
|----------------------------------------------------------------------------------------------------|-----|

#### 3.5.2.4 Distortion

The **Distortion** effect is used for guitars. This means that a recording of an acoustic guitar can be distorted to sound like an electric guitar.

| Drop-down menu<br>Method | Offers a variety of distortion options, e.g. an old megaphone.                                                                                                    |
|--------------------------|----------------------------------------------------------------------------------------------------|
| Slider<br><b>Drive</b>   | Indicates the intensity of the interference.                                                                                                    |
| Slider<br>Hardness       | Specifies the hardness of the distortion.<br>This can only be adjusted if the <b>Tube</b> , <b>Fuzz3</b> and <b>Variable clipping</b><br>entries have been selected in the <b>Method</b> drop-down menu. |

The following setting options are available in the **Distortion** area:

The following setting options are available in the **Pre-Filtering** area:

| Check box<br>Pre-Filtering | Filters the original signal before it is distorted.                      |  |
|----------------------------|--------------------------------------------------------------------------|--|
| Slider<br>Lower Cutoff     | Specifies the lower limit of the frequency band for the original signal. |  |
| Slider<br>Upper Cutoff     | Specifies the upper limit of the frequency band for the original signal. |  |

The following setting options are available in the **Post-Filtering** area:

| Check box<br>Post-Filtering | Filters the distorted signal.                                          |
|-----------------------------|------------------------------------------------------------------------|
| Slider<br>Lower Cutoff      | Specifies the lower limit of the frequency band for the edited signal. |
| Slider<br>Upper Cutoff      | Specifies the upper limit of the frequency band for the edited signal. |

The following sliders are available in the Mix area:

| Dry Signal | Mixes the original signal with the copied signal, indicating the intensity of the original signal. |
|------------|----------------------------------------------------------------------------------------------------|
|------------|----------------------------------------------------------------------------------------------------|

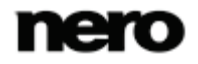

| Effect Mixes the original signal with the copied signal, include the copied signal. | icating the intensity of |
|-------------------------------------------------------------------------------------|--------------------------|
|-------------------------------------------------------------------------------------|--------------------------|

#### 3.5.2.5 Doppler

The **Doppler** effect simulates a noise source passing by and the resulting special auditory features.

The following setting options are available:

| Graph              | Shows the target and end point of the movement of the noise source. The listener is at the center of the graph.<br>The pattern of the movement can be changed using the straight lines in the graph. |
|--------------------|----------------------------------------------------------------------------------------------------|
| Slider<br>Diameter | Specifies the diameters of the movement radius.                                                                                                    |
| Slider<br>Duration | Specifies the duration of the movement.                                                                                                    |

#### 3.5.2.6 Flanger

The **Flanger** effect is a guitar effect that distorts the sound by playing back a copy of the original signal with a delay. The copy is changed by means of modulation, so that the sound is distorted in a characteristic way.

The following setting options are available in the Modulation area:

| Slider<br>Depth     | Modifies the copied signal and specifies the degree of the change in pitch.    |
|---------------------|--------------------------------------------------------------------------------|
| Slider<br>Frequency | Modifies the copied signal and specifies the frequency of the change in pitch. |

The following setting options are available in the Mix area:

| Slider<br>Dry Signal        | Mixes the original signal with the copied signal, indicating the intensity of the original signal. |
|-----------------------------|----------------------------------------------------------------------------------------------------|
| Slider<br>Effect            | Mixes the original signal with the copied signal, indicating the intensity of the copied signal.   |
| Check box<br>Stereo Flanger | Gives the processed part of the audio file a more "stereo-like" sound.                             |

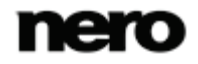

#### 3.5.2.7 Loudness

The **Loudness** effect increases the volume of the audio file without increasing the maximum value of the amplitude (value 1) by raising the amplitude of other areas in the audio file. The file is thus louder overall without exceeding value 1 of the amplitude.

The following slider is available:

| Aimed Gain | Specifies the degree of amplification. |
|------------|----------------------------------------|
| Aimed Gain | Specifies the degree of amplification. |

#### 3.5.2.8 Low Fidelity

The **Low Fidelity** effect creates interference effects, so-called quantification errors, by reducing the bit rate. Noise can be heard when the bit rate is dramatically reduced. If the sample rate is reduced, the audio file sounds duller and less detailed.

The following setting options are available:

| Graph<br>Bit depth/sample<br>rate | Shows the change in the two sliders below the graph.                         |
|-----------------------------------|------------------------------------------------------------------------------|
| Slider<br>Bit Depth               | Specifies the bit depth. Audio CDs have a bit depth of 16, for ex-<br>ample. |
| Slider<br>Sample Rate             | Specifies the sample rate. Audio CDs have a sample rate of 44100 Hz.         |

#### 3.5.2.9 Modulation

The Modulation effect allows the amplitude and frequency to be changed separately.

The following setting options are available in the Amplitude Modulation area:

| Check box<br>Amplitude Modulation   | Activates the settings options for amplitude modulation.                      |
|-------------------------------------|-------------------------------------------------------------------------------|
| Graph<br>Modulation signal          | Shows the amplitude of the audio signal.                                      |
| Slider<br>Frequency                 | Specifies the frequency of the signal.                                        |
| Slider<br>Amplitude Range           | Specifies the signal volume.                                                  |
| Drop-down menu<br>Modulation signal | Selects the signal form that is displayed in the amplitudes modulation graph. |

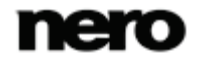

| Check box   | Balances different end and start values.  |
|-------------|-------------------------------------------|
| Blend Edges | Only activated for self-produced signals. |

The following setting options are available in the Frequency Modulation area:

| Check box<br>Frequency Modulation   | Activates the settings options for frequency modulation.                                          |
|-------------------------------------|---------------------------------------------------------------------------------------------------|
| Graph<br>Modulation signal          | Shows the frequency of the audio signal.                                                          |
| Slider<br>Frequency                 | Specifies the frequency of the signal.                                                            |
| Slider<br>Depth                     | Specifies the depth of the signal.                                                                |
| Drop-down menu<br>Modulation signal | Selects the signal form, for instance, sine, that is displayed in the frequency modulation graph. |
| Check box<br>Blend Edges            | Balances different end and start values.<br>Only activated for self-produced signals.             |

**Mix** mixes the original signal with the modulated amplitude signal and the modulated frequency signal.

The following sliders are available in the **Mix** area:

| Dry Signal          | Indicates the intensity of the original signal.                          |
|---------------------|--------------------------------------------------------------------------|
| Amplitude Modulated | Specifies the intensity of the signal with the modulated ampli-<br>tude. |
| Frequency Modulated | Specifies the intensity of the signal with the modulated frequency.      |

#### 3.5.2.10 Multi-Tap Delay

The **Multi-Tap Delay** effect allows several copies of the original signal to be created and played with a delay. This creates the reverb effect.

The following setting options are available:

Buttons

| Suttons    | Provides soveral explosion for selection. Each button represents and conv. |
|------------|----------------------------------------------------------------------------|
| Active tap | Provides several copies for selection. Each button represents one copy.    |
| •          |                                                                            |

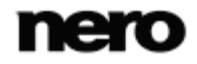

| Graph<br><b>Gain</b> | Graphically represents the copies.                                                           |
|----------------------|----------------------------------------------------------------------------------------------|
| Slider<br>Delay      | Specifies the intervals at which copies are to be played.                                    |
| Slider<br>Gain       | Specifies the volume/intensity of the copies.                                                |
| Slider<br>Pan        | In the case of stereo files, this indicates the speaker on which the copies are to be heard. |

The following setting options are available in the **Feedback** area:

| Drop-down me-<br>nu<br><b>Type</b> | Provides different filters for the copied signals for selection.                                          |
|------------------------------------|----------------------------------------------------------------------------------------------------|
| Slider<br>Feedback Gain            | Specifies the volume of the copies that are played after the time specified with the <b>Delay</b> slider. |

The following sliders are available in the **Mix** area:

| Dry Signal | Mixes the original signal with the edited copies, indicating the intensity of the original signal. |
|------------|----------------------------------------------------------------------------------------------------|
| Effect     | Mixes the original signal with the edited copies, indicating the intensity of the edited signal.   |

#### 3.5.2.11 Phaser

The **Phaser** effect is a guitar effect that distorts the sound by playing back a band-filtered copy of the original signal with a delay.

The following setting options are available in the Modulation area:

| Drop-down menu<br>Modulation Function | Provides different signal forms.              |
|---------------------------------------|-----------------------------------------------|
| Slider<br>Frequency                   | Specifies the frequency of the copied signal. |

The following setting options are available in the **Settings** area:

| Slider      | Specifies the lower limit of the frequency band. |
|-------------|--------------------------------------------------|
| Lower Limit |                                                  |

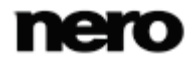

| Slider<br>Upper Limit       | Specifies the upper limit of the frequency band.                      |
|-----------------------------|-----------------------------------------------------------------------|
| Slider<br>Bandwidth         | Indicates the bandwidth of the signal.                                |
| Check box<br>Stereo Flanger | Gives the processed part of the audio file a more "stereo-like" sound |

The following sliders are available in the **Mix** area:

| Dry Signal | Mixes the original signal with the edited copy, indicating the intensity of the original signal. |
|------------|--------------------------------------------------------------------------------------------------|
| Effect     | Mixes the original signal with the edited copy, indicating the intensity of the edited signal.   |

#### 3.5.2.12 Pitch Bend

The **Pitch Bend** effect changes the pitch over the length of the audio file with the help of a speed curve. The length of the audio file can be changed or retained.

The following setting options are available:

| Graph<br><b>Pitch</b>    | Shows the pitch over the length of the audio file.                                                              |
|--------------------------|----------------------------------------------------------------------------------------------------|
| Slider<br>Pitch Range    | Sets the y-axis in the <b>Pitch</b> graph. The greater the value, the more noticeably the pitch can be changed. |
| Check box<br>Keep Length | Retains the length of the audio file. The x-axis in the pitch (output length) graph is fixed.                   |

#### 3.5.2.13 Pseudo Reverse

The **Pseudo Reverse** effect does not reverse the whole audio file but divides it into small sequences. These are played in reverse direction in sequence in the forward direction. In this way the content of the audio file is still recognizable but gives the effect of reverse playback.

The following option buttons are available in the **Reverse Duration** area:

**Reverse Duration** Indicate how long the sequences should be to be played in reverse.

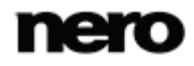

#### 3.5.2.14 Re-analogue

The **Re-analogue** effect adds effects to the audio file that make it sound artificially older.

| Check box<br>Hiss               | Adds noise to the audio file.                                                                                          |
|---------------------------------|----------------------------------------------------------------------------------------------------|
| Slider<br>Level                 | Specifies the intensity of the noise.                                                                                  |
| Check box<br><b>Retro Radio</b> | Makes the audio file sound slightly distorted, similar to the effect of an old radio.                                  |
| Slider<br>Level                 | Specifies the intensity of the distortion effect.                                                                      |
| Check box<br>Clicks             | Adds the effect of scratches and dust on an old record.                                                                |
| Slider<br>Clicks                | Specifies the frequency and intensity of scratches as on an old record.                                                |
| Slider<br><b>Crackle</b>        | Specifies the frequency and intensity of crackling as on a vinyl record.                                               |
| Option buttons<br><b>Source</b> | Offer a choice of different record types.                                                                              |
| Check box<br>Buzz               | Adds a low frequency hum to the audio file.                                                                            |
| Slider<br>Level                 | Indicates the intensity of the hum.                                                                                    |
| Slider<br>Overtones             | Specifies the number of overtones the frequency has.                                                                   |
| Slider<br><b>Slope</b>          | Specifies the steepness of the transitions between high and low level.<br>This setting make the hiss sound "scratchy". |
| Option buttons<br>Frequency     | Specify the hum frequency.                                                                                             |

The following setting options are available:

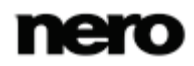

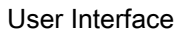

#### 3.5.2.15 Reverb

The **Reverb** effect simulates the sound reflection in a space.

The following sliders are available:

| Reverb Time | Specifies the duration of the reverb.                                            |
|-------------|----------------------------------------------------------------------------------|
| Room Size   | Specifies the size of the imaginary room in which the reverb is to be generated. |
| Brightness  | Specifies the brightness of the reverb.                                          |

The following sliders are available in the **Mix** area:

| Dry Signal | Mixes the original signal with the edited copy, indicating the intensity of the original signal. |
|------------|--------------------------------------------------------------------------------------------------|
| Effect     | Mixes the original signal with the edited copy, indicating the intensity of the edited signal.   |

#### 3.5.2.16 Stutter

The **Stutter** effect provides the option for modifying the rhythm of the audio file.

The following setting options are available:

| Graph<br>Silence Duration  | Shows the length of the silence on the y-axis and the signal length on the x-axis. |
|----------------------------|------------------------------------------------------------------------------------|
| Slider<br>Silence Duration | Specifies the length of silences or repetitions.                                   |
| Slider<br>Signal Duration  | Specifies the length of the signals to be repeated.                                |

The following option buttons are available in the Mode area:

| Mute    | Plays the audio file in stutter mode <b>Mute</b> . The file is played for the period set using the <b>Signal Duration</b> slider and muted for the period set with the <b>Silence Duration</b> slider. The file retains its file length.                                                                                                    |
|---------|----------------------------------------------------------------------------------------------------|
| Stretch | Plays the audio file in stutter mode <b>Stretch</b> . The file is played for the period set using the <b>Signal Duration</b> slider and muted for the period set with the <b>Silence Duration</b> slider. The length of the file changes because after muting at the appropriate place in the file, playback resumes where the last playback ended. |

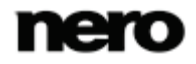

#### 3.5.2.17 Surround Expansion

The **Surround Expansion** effect is only available if you are editing a surround audio file (5.1 or 7.1). This offers expanded surround sound settings.

The following setting options are available:

| Slider<br>Expansion                 | Indicates the degree of expansion.                      |
|-------------------------------------|---------------------------------------------------------|
| Check box<br>Front Channels         | Extends the expansion to include the front channels.    |
| Check box<br>Side Channels          | Extends the expansion to include the side channels.     |
| Check box<br>Surround Chan-<br>nels | Extends the expansion to include the surround channels. |

#### 3.5.2.18 Surround Reverb

The **Surround Reverb** effect allows reverb effects to be added to the audio file, making it sound as if it was recorded under different spatial conditions.

The following setting options are available in the **Room Dimension** area:

| Graph<br><b>Room Dimension</b> | Visualizes the changes to the room dimensions. |
|--------------------------------|------------------------------------------------|
| Slider<br>Width                | Changes the width of the room.                 |
| Slider<br>Depth                | Changes the depth of the room.                 |
| Slider<br>Height               | Changes the height of the room.                |

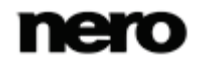

The following setting options are available in the Room Parameters area:

| Slider<br>Air Damping              | Specifies the level of air damping within the room.                        |
|------------------------------------|----------------------------------------------------------------------------|
| Drop-down menu<br>Surface Material | Specifies the characteristic surface material of the room (e.g. a carpet). |

The following sliders are available in the **Output** area:

| Early Reflections | Indicates the distance between the audio source and the listener. |
|-------------------|-------------------------------------------------------------------|
| Late Reflections  | Indicates the reverb of the audio source in the room.             |
| Dry Gain          | Indicates the intensity of the original signal.                   |

#### 3.5.2.19 Voice Modification

The **Voice Modification** effect allows the voice in an audio file to be manipulated.

The following setting options are available in the **Envelope** area:

| Graph<br>Envelope Mapping | Changes the input and output frequency of the audio file. You can<br>change the straight lines using the handles. In the graph, the y-axis<br>represents the output frequency and the x-axis the input frequency. |
|---------------------------|----------------------------------------------------------------------------------------------------|
| Slider<br>Scaling         | Moves the elements that form the voice.                                                                                                    |

The following sliders are available in the **Pitch** area:

| Interval  | Changes the pitch in the audio file.                                                                                          |
|-----------|----------------------------------------------------------------------------------------------------|
| Fine-tune | Permits fine tuning if retaining the original audio file length causes distor-<br>tion due to the interval and patch changes. |

The following slider is available in the **Time** area:

| Stretch | Specifies whether the length of the audio file is to vary or whether the original |
|---------|-----------------------------------------------------------------------------------|
|         | length is to be retained.                                                         |

The following option buttons are available in the **Mode** area:

| Normal      | Leaves the voice in the audio files unchanged. Only the previously set effects are used. |
|-------------|------------------------------------------------------------------------------------------|
| Robot Voice | Adds a robot-like quality to the already activated effects.                              |

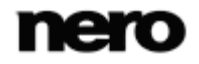

| Whisper | Adds a whisper-like quality to the already activated effects. |
|---------|---------------------------------------------------------------|
|---------|---------------------------------------------------------------|

#### 3.5.2.20 Wah-Wah

The Wah-Wah effect allows you to distort the recording of a guitar.

The following setting options are available in the Modulation area:

| Slider<br>Modulation<br>Frequency     | Specifies the frequency of the modulation.        |
|---------------------------------------|---------------------------------------------------|
| Drop-down menu<br>Modulation Function | Selects the signal form of the modulation signal. |

The following sliders are available in the **Mix** area:

| Dry Signal | Mixes the original signal with the edited copy, indicating the intensity of the original signal. |
|------------|--------------------------------------------------------------------------------------------------|
| Effect     | Mixes the original signal with the edited copy, indicating the intensity of the edited signal.   |

The following sliders are available in the Filter area:

| Lower Limit | Defines the lower limit for the frequency. |
|-------------|--------------------------------------------|
| Upper Limit | Defines the upper limit for the frequency. |
| Bandwidth   | Defines the bandwidth of the frequency.    |
| Feedback    | Specifies the number of copied signals.    |

#### 3.5.3 Enhancement

#### 3.5.3.1 Band Extrapolation

The **Band Extrapolation** enhancement allows certain frequencies to be emphasized or suppressed.

The following sliders are available in the **Spectral Remixer** area:

| High Frequency | Indicates the intensity of the high frequency.  |
|----------------|-------------------------------------------------|
| Dry Signal     | Indicates the intensity of the original signal. |
| Low Frequency  | Indicates the intensity of the low frequency.   |

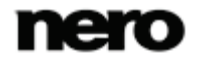

The following sliders are available in the **Filter** area:

| High Frequency | Indicates the frequency above which high frequencies are to be ampli-<br>fied. |
|----------------|--------------------------------------------------------------------------------|
| Low Frequency  | Indicates the frequency below which low frequencies are to be amplified.       |

#### 3.5.3.2 Camera Denoiser

The **Camera Denoiser** enhancement reduces buzz and other background noise from camera recordings in particular.

The following setting option is available:

| Graph<br>Noise Reduction Level | Displays the signal in graphical form.                          |
|--------------------------------|-----------------------------------------------------------------|
| Slider                         | Specifies the extent to which interfering noises are to be fil- |
| Reduction Level                | tered out.                                                      |

#### 3.5.3.3 DC Offset Correction

**DC Offset Correction** improves recordings from poorly calibrated equipment (not centered around the zero point).

#### 3.5.3.4 Declicker

The **Declicker** enhancement allows audio files to have noises such as clicks or crackle removed.

The following setting options are available in the **Declicker** area:

| Check box<br>Declicker           | Removes interfering noises such as clicks, which can be caused by scratches on records. |
|----------------------------------|-----------------------------------------------------------------------------------------|
| Slider<br>Detection<br>Threshold | Indicates how strong interfering noises must be to be recognized and filtered out.      |
| Slider<br>Maximum Length         | Indicates the maximum length of time for which an interfering noise is to be filtered.  |
| Check box<br>High Quality        | Offers higher filtering quality. However, this setting is very processor-<br>intensive. |

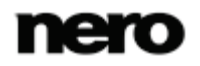

The following setting options are available in the **Decrackle** area:

| Check box<br>Decrackle                  | Removes interfering noises such as crackle, which can be caused by dust or needle sounds from the audio file.                                                                                                  |
|-----------------------------------------|----------------------------------------------------------------------------------------------------|
| Slider<br>Detection<br>Threshold        | Indicates how strong interfering noises must be to be recognized and filtered out.                                                                                                    |
| Slider<br>Reduction Level               | Specifies the extent to which interfering noises are to be filtered out.                                                                                                    |
| Check box<br>Automatic Rest-<br>oration | Automatically sets the optimum values for both the <b>Declicker</b> and the <b>Decrackle</b> areas. Select the check boxes for the areas to be adjusted as well as the <b>Automatic Restoration</b> check box. |

#### 3.5.3.5 Declipper

The **Declipper** enhancement adds amplitude peaks that were higher than the value and were therefore cut off when being imported into Nero WaveEditor.

The following sliders are available:

| Detection<br>Threshold | Specifies the volume at which removed amplitude peaks should be reat-<br>tached.                                                                                           |
|------------------------|----------------------------------------------------------------------------------------------------|
| Gain<br>Modification   | Reattaches the removed amplitude peaks. This percentage value should not be set too high because the peaks would otherwise be removed again after the file has been saved. |

#### 3.5.3.6 Dehum

The **Dehum** enhancement suppresses humming noises in the audio file.

The following setting options are available:

| Graph<br>Hum Reduction               | Displays the four notch filters.                       |
|--------------------------------------|--------------------------------------------------------|
| Button<br>Automatic Hum<br>Detection | Automatically sets the optimum values for all filters. |

The following setting options are available in the **Dehum Filter Settings** area:

| Option buttons<br>Filter | Offers four different notch filters. These can be defined with the sliders. The four notch filters can also be linked with the <b>Link Filters</b> option button. In this case, all slider changes apply to all filters. |
|--------------------------|----------------------------------------------------------------------------------------------------|
|--------------------------|----------------------------------------------------------------------------------------------------|

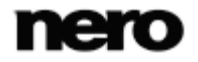

| Slider<br>Frequency                                                                        | Specifies the frequency of the hum that is to be filtered. |
|--------------------------------------------------------------------------------------------|------------------------------------------------------------|
| Slider<br><b>Gain</b>                                                                      | Specifies the extent to which hum is to be suppressed.     |
| Slider     Specifies whether the range of the notch filter rises and falls steeply gently. |                                                            |

#### 3.5.3.7 Filter Toolbox

The Filter Toolbox enhancement allows you to define your own audio filters.

The following setting options are available:

| Check box<br>User Drawn Filter<br>Response | Activates the option for changing the graph using handles.                          |
|--------------------------------------------|-------------------------------------------------------------------------------------|
| Graph<br>User Drawn Filter<br>Response     | Allows you to define a filter yourself by means of adjustable curves.               |
| Button                                     | Switches between a linear and logarithmic scale for the limiting frequency graphic. |

The following setting options are available in the **Bandpass Filter** area:

| Check box<br>Bandpass Filter | Adds a bandpass filter that allows a certain frequency range to be exceeded. |
|------------------------------|------------------------------------------------------------------------------|
| Slider<br>Upper Limit        | Specifies the upper frequency limit for the bandpass filter.                 |
| Slider<br>Lower Limit        | Specifies the lower frequency limit for the bandpass filter.                 |

The following check boxes are available in the Notch Filters area:

| Center | Insert up to three notch filters and bandpass stops that prevent a particu-<br>lar frequency range from being exceeded. You can specify the frequency |
|--------|----------------------------------------------------------------------------------------------------|
|        | of each notch filter by sliders.                                                                                                    |

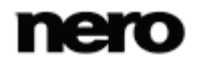

#### 3.5.3.8 Noise Reduction

The Noise Reduction enhancement suppresses distracting noise in an audio file.

| Graph<br>Spectral Subtraction<br>Profile | Maps the interfering signal.                                                        |
|------------------------------------------|-------------------------------------------------------------------------------------|
| Button                                   | Switches between a linear and logarithmic scale for the limiting frequency graphic. |
| Slider<br>Gain Floor                     | Specifies the level of noise reduction when some noise is to be retained.           |
| Slider<br>Reduction Level                | Specifies the level of noise reduction.                                             |

The following setting options are available:

The following setting options are available in the **Mode** area:

| Option button<br>Automatic Noise Analysis | Automatically analyzes the audio file in relation to noise.                                                                                                    |
|-------------------------------------------|----------------------------------------------------------------------------------------------------|
| Button<br>Freeze                          | Fixes the noise curve in the spectral subtraction profile and uses this as a reference signal.                                                                                                    |
| Option button<br>Editable Noise Curve     | Inserts handles into the noise curve in the spectral subtrac-<br>tion profile; these can be used to edit the curve.                                                                                                   |
| Option button<br><b>Noise Print</b>       | This is automatically activated after the implementation of<br>the noise analysis and after the first time the noise suppres-<br>sion is called.<br>The noise curve generated by the noise analysis can be<br>edited. |
| Button<br>Residual Output                 | Only plays back the noise signal.                                                                                                    |

#### 3.5.3.9 Noise Analysis

The **Noise analysis** enhancement uses a highlighted area in the audio file as a noise reference sound. This reference sound is then used to suppress the noise.

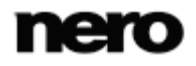

**Playing Audio File** 

### 4 Playing Audio File

To play an audio file, proceed as follows:

- 1. Click the 🛌 button in the toolbar.
  - $\rightarrow$  A window is opened.
- 2. Select the audio file you want to open in the file system and click the **Open** button.
  - $\rightarrow$  The channels of the audio file are presented as peak file.
- 3. If you want to play the complete audio file, click the  $\triangleright$  button in the toolbar.
- If you have highlighted a section of the audio file and want to play this specific section, click the button in the toolbar.
- 5. If you want to play the file without interruption, click the 🔿 button in the toolbar.
- 6. If you want to stop playback, click the 📕 button in the toolbar.
  - ➔ You have played an audio file.

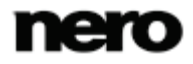

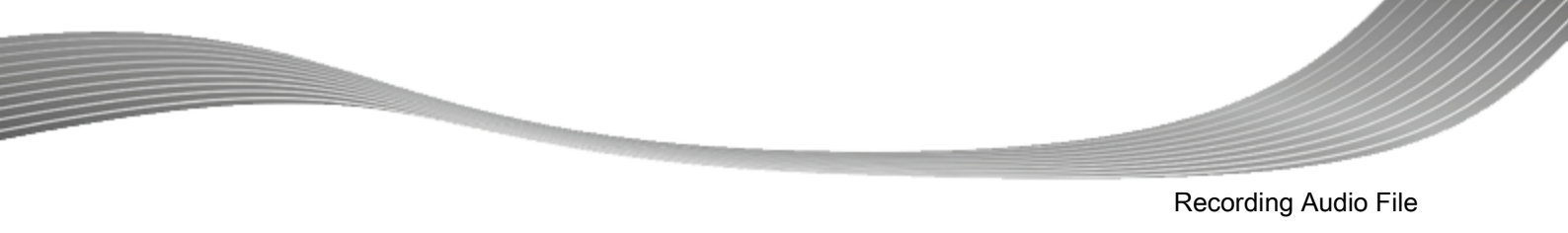

### 5 Recording Audio File

Nero WaveEditor can be used to record audio from any recognized device. The recording is monitored in the **Recording Console** window.

### 5.1 Recording Console Window

You reach the **Recording Console** window via the **()** button in the toolbar.

| Recording Console                                                               | ?                | × |
|---------------------------------------------------------------------------------|------------------|---|
| Audio Input                                                                     |                  |   |
|                                                                                 | Input Level (dB) |   |
| 00:00:00:00                                                                     | -5-              |   |
| Audio input line:<br>Master Volume                                              | -30-             |   |
| Digital monitoring                                                              | -55-             |   |
| Action                                                                          | -80-             | - |
| <ul> <li>Overwrite existing recording</li> <li>Insert into recording</li> </ul> |                  |   |
|                                                                                 | OK <u>C</u> ance | 1 |

The following setting options are available in the **Audio Input** area of the **Recording Console** window:

| Button | M       | Returns to the start of the recording so that it can be overwritten.     |
|--------|---------|--------------------------------------------------------------------------|
| Button | $\odot$ | Record an audio file.                                                    |
| Button | П       | Pauses recording. Only available while recording.                        |
| Button | M       | Goes to the end of the recording so that recording can be resumed there. |

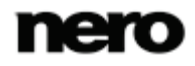

Recording Console window

#### **Recording Audio File**

| Drop-down menu<br>Audio input line | Specifies the audio input.                                                                       |
|------------------------------------|--------------------------------------------------------------------------------------------------|
| Check box<br>Digital monitoring    | Turns on the sound of the audio source so you can hear what you are recording.                   |
| Slider<br>Input Level              | Specifies the volume of the recording. The volume of the recording should be in the yellow area. |

The following option buttons are available in the Action area:

| Overwrite existing re-<br>cording | Overwrites the existing recording or audio file which is open in Nero WaveEditor.   |
|-----------------------------------|-------------------------------------------------------------------------------------|
| Insert into recording             | Inserts the recording into the audio file at the point where the marker is located. |

### Ŷ

## Differences in the recording options between Windows XP and Windows Vista/Windows 7

In Windows XP the sound card is seen as one device. Therefore, selecting a device will allow you to access all input options in the **Recording Console** window. In Windows Vista and Windows 7 every input option is seen as a separate device. Therefore, the sound card input option must first be selected in the **Device Set-tings** window.

After that, the **Master Volume** entry in the **Recording Console** window represents the input device selected in the **Device Settings** window.

#### See also

 $\blacksquare$  Device Settings  $\rightarrow 6$ 

#### 5.2 Recording Audio File

To record an audio file, proceed as follows:

**1.** Click the () button in the toolbar.

→ The **Recording Console** window is opened.

- 2. Make the desired recording settings.
- 3. Click the 💽 button to make a recording.
  - → The recording process is started.
- **4.** Click the **II** button to interrupt the recording.
  - → The recording process is interrupted. You can resume it by clicking the () button.

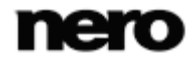

**Recording Audio File** 

- 5. If you want to insert the recording into the file display, click the **OK** button.
  - $\rightarrow$  The channels of the recording are presented as peak file in the file display.
  - ➔ You have recorded an audio file.

Å

If you click the **Cancel** button in the **Recording Console** window during a recording, the recording will be stopped and the **Recording Console** window will be closed. Your recording will not be saved. If you want to interrupt the recording, click the **II** button instead of the **Cancel** button.

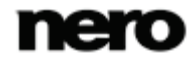

### 6 Editing Audio File

Nero WaveEditor offers various options for editing audio files. You can make changes to the file structure (such as inserting track splits), change the volume of an audio file (such as normalizing it), and apply other enhancement options(such as converting the sample format).

The following requirement must be fulfilled:

- An opened audio file is displayed in the file display.
  - You can either edit the complete audio file, or a specific section.

If you want to edit a specific section of the audio file, highlight the respective section in the file display.

### 6.1 Editing Audio File Structure

To edit the structure of an audio file, proceed as follows:

- If you want silences in a song to be detected automatically so as to be able to skip these when playing the audio file:
  - 1. Click the **Edit** > **Pause Detection** entry in the menu bar.
    - $\rightarrow$  The Pause Detection window is opened.
  - 2. Define the required settings and click the **OK** button.
- If you want to insert a track split in the audio file to be able to skip directly to this point, click the Edit > Insert Track Split entry in the menu bar.
- 3. If you want to save a single track produced by inserting track splits as a file:
  - 1. Click the Edit > Save Tracks as Files entry in the menu bar.
    - $\rightarrow$  The Save Tracks as Separate Files window is opened.
  - 2. Select the track you want to save, name it and select the desired file format.
  - 3. Click the **OK** button.
- 4. If you want to insert an additional audio file into the file display to create a crossfade between two files:
  - 1. Click the Edit > Insert File entry in the menu bar.
    - $\rightarrow$  A window is opened.
  - 2. Select the desired audio file and click the **Open** button.
    - $\rightarrow$  The audio file is inserted into the file display.
      - To define the location where you want the audio file to be inserted, you need to click this location before selecting the **Edit** > **Insert File** entry.

#### Crossfade

The crossfading method allows you to combine audio files without interrupting the sound of these files. When applying a crossfade, the volume of the first audio file is faded out at the end and the volume of the next audio file is faded in at the beginning so as to create a smooth transition between the sound of these files.

➔ You have edited the structure of the audio file.

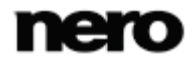

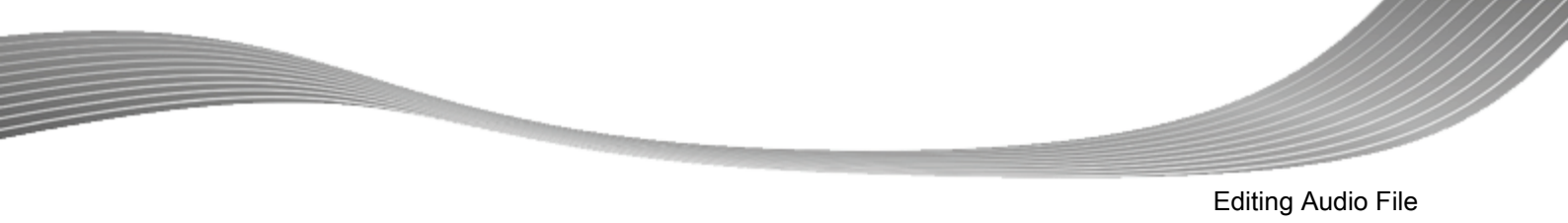

### 6.2 Editing Audio File Volume

To edit the volume of an audio file, proceed as follows:

- **1.** If you want to raise or lower the volume of the highlighted section of the audio file:
  - 1. Click the Volume > Volume Change entry in the menu bar.
    - $\rightarrow$  The Volume Change window is opened.
  - 2. Move the Volume Change slider to the desired position.
    - $\rightarrow$  The set dB value is displayed in the display panel.
  - 3. Click the **OK** button.

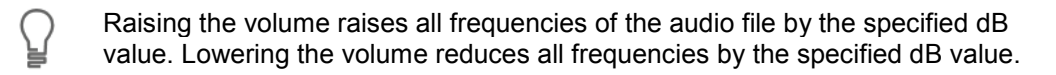

- 2. If you want to mute the highlighted section of the audio file, click the **Volume** > **Mute** entry in the menu bar.
  - The change in volume in the highlighted section is displayed graphically in the file display.
- If you want to normalize the frequencies of the highlighted section of the audio file to a particular dB value:
  - 1. Click the Volume > Normalize entry in the menu bar.
    - $\rightarrow$  The **Normalize** window is opened.
  - 2. Move the Normalize to slider to the desired position.
  - $\rightarrow$  The set dB value is displayed in the display panel.
  - 3. Click the OK button.
- 4. If you want to fade in or fade out the volume of the highlighted section of the audio file, click the Volume > Fade In or Fade Out entry in the menu bar and choose the desired method.
  - The change in volume in the highlighted section is displayed graphically in the file display.
  - ➔ You have edited the volume of the audio file.

### 6.3 Applying Other Enhancement Options

To apply other enhancement options to an audio file, proceed as follows:

- **1.** If you want to convert the sample format:
  - 1. Click the **Edit > Convert Sample Format** entry in the menu bar.
    - $\rightarrow$  The Convert Sample Format Settings window is opened.
  - 2. Define the required settings and click the **OK** button.
- If you want to play the highlighted section of the audio file in reverse, click the Edit > Reverse entry in the menu bar.
- **3.** If you want to insert a test signal into the highlighted section of the audio file:
  - 1. Click the **Edit** > **Insert Test Signal** entry in the menu bar.

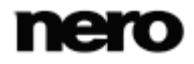

Editing Audio File

- $\rightarrow$  The **Test Tone Generator** window is opened.
- 2. Define the required settings and click the **OK** button.
  - ightarrow The test signal is added to the file display.
- **3.** Now define the range of the test signal by moving the green arrows at the bottom of the file display.
- 4. If you want to fade out or fade in an audio file before and after the test signal, move the blue-green arrows at the top of the file display from left to right.
- **4.** If you want to highlight a specific section with millisecond accuracy:
  - Click the Edit > Define Markers Manually entry in the menu bar.
     → The Manually Define Markers window is opened.
  - 2. Define the markers as desired in the **Selection begin** and **Selection end** area and click the **OK** button.
- 5. If you want to change the highlighted section of the audio file with optimizing tools, effects or an enhancement:
  - 1. Click the respective Tools, Effects or Enhancement entry in the menu bar.
    - ightarrow The relevant window is opened.
  - 2. Make the desired settings and click the **OK** button.
  - ➔ You have edited the audio file.

#### See also

Filters  $\rightarrow$  22

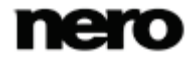

**Technical Information** 

### 7 Technical Information

#### 7.1 System Requirements

Nero WaveEditor is part of the Nero product you have installed. Its system requirements are the same. Detailed system requirements of this and all other Nero products can be found in the Support section on our Web site <u>www.nero.com</u>.

### 7.2 Supported Formats and Codecs

#### 7.2.1 Audio Formats and Codecs

- Advanced Audio Coding (AAC) import only
- Audio Interchange File Format (AIFF, AIF)
- Dolby Digital (AC3) import only
- MP3 / mp3PRO (MP3)
- Moving Picture Experts Group-1 Audio Layer 3 (MP3)
- Moving Picture Experts Group-4 (MP4)
- Nero AAC Codec (MP4)
- OGG Vorbis (OGG, OGM)
- Resource Interchange File Format WAVE (WAV, WAVE)
- Windows Media Audio (WMA)
- Nero WaveEditor File (NWF)
- Free Lossless Audio Codec (FLAC)

### 8 Glossary

#### **Bit Depth**

Bit depth indicates the precision with which an oscillation vibration will be captured. The greater the value, the more accurate is the acquisition and the better is the audio quality.

#### **FIR Filter**

A filter is a system that links an input signal with a transmission function and makes this changed signal available at its output. With a filter with finite pulse response (FIR filter) the output signal is made up of several partially buffered values of the input signal.

#### Frequency

The frequency denotes the oscillations per second of an electrical or magnetic field. With audio files this means that the frequency increases with rising pitch. The unit is Hertz (Hz). The highest magnitude of oscillation is called the amplitude.

#### **IIR Filter**

A filter is a system that links an input signal with a transmission function and makes this changed signal available at its output. A filter with infinite pulse response (IIR filter) uses the input values as well as buffered values of the output signal.

#### Normalization

Normalizing in audio technology is the process whereby analog and/or digital audio data is raised to a uniform volume level.

#### **Sample Rate**

The sample rate indicates the frequency with which a signal is sampled per interval of time. It is measured in sampling values per second. The higher the sample rate the more precise the measurement, and the better the audio quality.

### 9 Index

| Air Damping                                                                                | 38                               |
|--------------------------------------------------------------------------------------------|----------------------------------|
| Amplitude modulation                                                                       | 32                               |
| Amplitude peaks                                                                            | 42                               |
| Anti aliasing                                                                              | 20                               |
| Audio file                                                                                 |                                  |
| Change sound<br>Filter.<br>Implementing pause detection<br>Play.<br>Play section<br>Record | 22<br>22<br>20<br>45<br>45<br>47 |
| Audio Format Settings<br>Convertor<br>Decoder<br>Encoder                                   | 5, 11<br>14<br>12<br>13          |
| Audio input                                                                                | 6                                |
| Audio output                                                                               | 6                                |
| Automatic pause detection                                                                  | 20                               |
| Band extrapolation                                                                         | 40                               |

|                  | • • • • • | 40 |
|------------------|-----------|----|
| Bandpass stop    |           | 43 |
| Bandwidth        | 24,       | 40 |
| Beats per minute |           | 27 |
| Bit depth 8,     | 19,       | 32 |
| Bit rate         |           | 32 |
|                  |           |    |

| Camera denoiser                                                                               | 41       |
|-----------------------------------------------------------------------------------------------|----------|
| Center frequencies                                                                            | 24       |
| Chorus                                                                                        | 28       |
| Configuration                                                                                 | 5, 6, 11 |
| Audio Format Settings<br>Convertor<br>Decoder<br>Device settings<br>Editor options<br>Encoder |          |
| Conventions, manual                                                                           | 4        |
| Convertor                                                                                     | 14       |
| Crackle                                                                                       | 36       |
| Cutoff frequency                                                                              | 25       |

DC Offset Correction...... 41

| Declicker                   | 41       |
|-----------------------------|----------|
| Declipper                   | 42       |
| Decoder                     | 12       |
| Deesser                     | 23       |
|                             | 12       |
|                             | +2<br>04 |
| Delay 29, 33, 4             | 34       |
| Device settings5            | , 6      |
| Audio input<br>Audio output | 6<br>6   |
| Digital monitoring          | 46       |
| Directories                 | . 7      |
| Directory                   | . 7      |
| DirectX plug-in             | 11       |
| Display 15                  | 10       |
|                             | 10       |
| Dithering                   | . 8      |
| Doppler                     | 31       |
| Dynamic processor           | 23       |
| Edit history<br>Editing     | 18<br>⊿q |
| Editor optiono              | -3<br>C  |
|                             | 0        |
| Effect                      |          |
| Chorus                      | 28       |
| Delay                       | 29       |
| Distortion                  | 30       |
| Distortion effect           | 30       |
| Doppler                     | 31       |
| Flanger                     | 31       |
| Loudness                    | 32       |
| Low fidelity                | 32       |
| Multi-Tap Delay             | 33       |
| Phaser                      | 34       |
| Pitch bend                  | 35       |
| Pseudo reverse              | 35       |
| Re-analogue                 | 36       |
| Reverb                      | 31<br>27 |
| Suuter                      | 31<br>32 |
| Surround reverb             | 38       |
| Voice modification          | 39       |
| Wah-Wah                     | 40       |

Encoder ..... 13

Index

| Enhancement             | 22 |
|-------------------------|----|
| Band extrapolation      | 40 |
| Camera denoiser         | 41 |
| DC Offset Correction    | 41 |
| Declicker               | 41 |
| Declipper               | 42 |
| Decrackle               | 41 |
| DeHum                   | 42 |
| Filter toolbox          | 43 |
| Interfering noises      | 41 |
| Noise Analysis          | 44 |
| Noise reduction         | 44 |
| Envelope mapping        | 39 |
| Equalizer               | 24 |
| Equally tempered chrome | 26 |
| Exponential             | 16 |

#### Fade in

| Exponential          |          |
|----------------------|----------|
| Logarithmic          |          |
| Sinusoidal           | 1/       |
| Fade in methods      | 17       |
| Fade out             |          |
| Exponential          | 16       |
| Linear               |          |
| Sinusoidal           | 17<br>16 |
| Fade out methods     | 16       |
| File display         | 15       |
| Filter toolbox       | 43       |
| FIR filter           | 9        |
| Flanger              | 31       |
| Folders              | 7        |
| Frequency band       | 25       |
| Frequency modulation | 32       |
| Frequency range      | 24       |
|                      |          |

| High frequency | ′ | 40 |
|----------------|---|----|
|----------------|---|----|

| IIR filter           | 9  |
|----------------------|----|
| Input                |    |
| Input device         | 6  |
| Input level          |    |
| Interference effects | 32 |
| Interfering noise    |    |
| Filter               | 41 |

Nero WaveEditor

| Karaoke filter |  |
|----------------|--|
|                |  |

| Level meters  |    |
|---------------|----|
| Linear        |    |
| Logarithmic   | 17 |
| Loop          | 45 |
| Low fidelity  | 32 |
| Low frequency | 40 |

| Main window         | 15 |
|---------------------|----|
| Manual, conventions | 4  |
| Menu bar            | 15 |
| Modulation          | 32 |
| Multichannel audio  | 9  |
| Multi-Tap Delay     | 33 |
|                     |    |

| Nero HeadPhone       | 9  |
|----------------------|----|
| Nero VirtualSpeakers | 9  |
| Nero WaveEditor      | 4  |
| Main window          | 15 |
| Noise analysis       |    |
| Noise gate           |    |
| Noise reduction      |    |
| Noise shaping        | 8  |
| Noise shaping filter | 9  |
| Normalize            | 50 |
| Notch filters        |    |

| Options               | 6, 11 |
|-----------------------|-------|
| Audio format settings | 5     |
| Device settings       | 5     |
| Editor options        | 5     |
| Output                |       |
| Output device         | 6     |

| Pause detection  | 20 |
|------------------|----|
| Peak file folder | 8  |
| Pitch bend       | 35 |
| Play section     | 45 |
| Playback speed   | 27 |

#### Index

| Playing              |          |
|----------------------|----------|
| Audio file           |          |
| Post-Filtering       | 30       |
| Pre-Delay            | 29       |
| Pre-Filtering        | 30       |
| Program              |          |
| Starting the program | 5        |
| Pseudo reverse       | 35       |
|                      |          |
| Quantification error | 32       |
|                      |          |
|                      | 20       |
| Re-analogue          |          |
| Recording            | 47       |
|                      |          |
| Recording console    |          |
| Response time        |          |
| Reverb               | 37       |
|                      |          |
| Sample format        | 19       |
| Sample rate          | 19, 32   |
| Save/Output Settings | 8        |
| Scale                |          |
| Impulse response     |          |
| Linear               |          |
| Scratches            | 23<br>36 |
| Signal transmission  |          |
| Signar transmission  | 20       |
| Sinusoidai           | 10       |
| Change               | 22       |
| Spoetrum analyzor    | 22<br>10 |
| Spectrum analyzer    | 10<br>E  |
| Status har           | 5<br>مە  |
|                      |          |
| Stereo processor     |          |
| Storage space        | 7        |

Stutter37Surface material38Surround9Surround expansion38Surround reverb38Surround sound38System requirements52

| Temporary folder                                                                                                    | 7                                                            |
|----------------------------------------------------------------------------------------------------|--------------------------------------------------------------|
| Test tone generator                                                                                                    | 21                                                           |
| Threshold                                                                                                    |                                                              |
| Tool                                                                                                    |                                                              |
| Deesser<br>Dynamic processor<br>Equalizer<br>Karaoke filter<br>Noise gate<br>Pitch<br>Pitch tuning<br>Stereo processor<br>Time correction | 23, 25<br>24, 25<br>25<br>25<br>26, 27<br>26, 27<br>27<br>27 |
| Transpose<br>Toolbar                                                                                                    | 15, 17                                                       |
| Tools                                                                                                    |                                                              |
| Transport                                                                                                    | 18                                                           |
| Transpose                                                                                                    |                                                              |
|                                                                                                    |                                                              |

| Vibrato            |    |
|--------------------|----|
| Virtual surround   | 9  |
| Vocal pan          |    |
| Voice modification | 39 |
| VST plug-in        | 10 |
|                    |    |

| Wah-Wah      | 40 |
|--------------|----|
| Wave display | 15 |

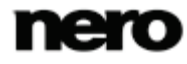

### 10 Contact

Nero WaveEditor is a Nero AG product.

#### Nero AG

| Im Stoeckmaedle 18                                         | Internet: | www.nero.com                |
|------------------------------------------------------------|-----------|-----------------------------|
| 76307 Karlsbad                                             | Help:     | http://support.nero.com     |
| Germany                                                    | Fax:      | +49 724 892 8499            |
|                                                            |           |                             |
| Nero Inc.                                                  |           |                             |
| 330 N Brand Blvd Suite 800                                 | Internet: | www.nero.com                |
| Glendale, CA 91203-2335                                    | Help:     | http://support.nero.com     |
| USA                                                        | Fax:      | (818) 956 7094              |
|                                                            | E-mail:   | US-CustomerSupport@nero.com |
|                                                            |           |                             |
| Nero KK                                                    |           |                             |
| Rover Center-kita 8F-B, 1-2-2<br>Nakagawa-chuou Tsuzuki-ku | Internet: | www.nero.com                |
| Yokohama, Kanagawa                                         | Help:     | http://support.nero.com     |
| Japan 224-0003                                             |           |                             |

Copyright © 2010 Nero AG and its licensors. All rights reserved.

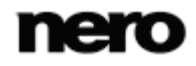

Contact